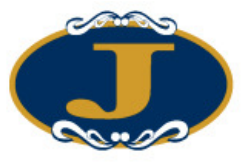

# AyersGTS\_LITE

使用手冊

Jimei Futures Limited

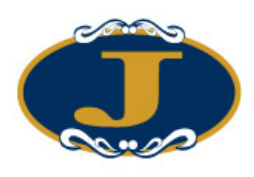

# 修改紀錄

| 版本     | 日期        | 詳情                |
|--------|-----------|-------------------|
| V1.8.4 | 19-Aug-08 | Initial copy      |
| V1.9.0 | 08-Jan-09 | Updated to V1.9.0 |
| V1.9.7 | 18-Nov-09 | Revamp            |
| V2.0.0 | 11-Mar-11 | Updated to V1.9.7 |

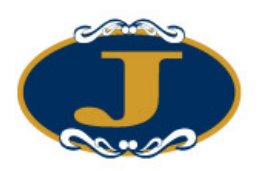

# 目錄

| 1 |     | 序      |                           | 5  |
|---|-----|--------|---------------------------|----|
| 2 |     | 關於 Aye | ersGTS_LITE               | 6  |
| 3 |     | 開始使用   | ]                         | 7  |
|   | 3.1 | 登入     | <                         | 7  |
|   | 3.2 | 更改     | 【密碼                       | 8  |
|   | 3.3 | 登出     | 1                         | 9  |
| 4 |     | 使用介面   | Ĩ                         | 10 |
|   | 4.1 | 主視     | 月空<br>1 図                 | 10 |
|   | 4.2 | 常用     | ]圖示                       | 10 |
|   | 4.3 | 時銷     | ž                         | 11 |
|   | 4.4 | 儲存     | 草桌面設定                     | 11 |
|   | 4.5 | 載入     | 、桌面設定                     | 12 |
|   | 4.6 | 清防     | 桌面設定                      | 13 |
|   | 4.7 | 螢幕     | [鎖                        | 14 |
| 5 |     | 訂單處理   | <u>-</u>                  | 15 |
|   | 5.1 | 訂單     | 建資料夾                      | 15 |
|   |     | 5.1.1  | 簡介                        | 15 |
|   |     | 5.1.2  | 新增 / 移除 欄位                | 16 |
|   |     | 5.1.3  | 選擇字體                      | 18 |
|   |     | 5.1.4  | 設定訂單資料夾                   | 20 |
|   |     | 5.1.5  | 篩選訂單資料夾訂單                 | 21 |
|   | 5.2 | 輸入     | 訂單                        | 22 |
|   |     | 5.2.1  | 使用輸入訂單畫面(香港交易所-期貨及期權,版面一) | 22 |
|   |     | 5.2.2  | 其他功能                      | 24 |
|   |     | 5.2.3  | 程式買賣                      | 25 |
|   |     | 5.2.4  | 設置訂單有效期                   | 33 |
|   |     | 5.2.5  | 使用即時報價畫面                  | 34 |
|   |     | 5.2.6  | 顯示市場深度                    | 35 |
|   |     | 5.2.7  | 隱藏產品輸入                    | 36 |
|   |     | 5.2.8  | 使用客戶戶口資料畫面                | 37 |
|   | 5.3 | 更改     | 訂單                        | 46 |
|   | 5.4 | 取消     | 訂單                        | 47 |
|   | 5.5 | 查詢     | 訂單資料                      | 48 |
|   |     | 5.5.1  | 使用查詢訂單畫面                  | 48 |
|   |     | 査詢戶□   | ]資料                       | 50 |
|   |     | 5.5.2  | 使用客戶戶口資料畫面                | 50 |
|   |     | 5.5.3  | 使用訂單資料夾                   | 50 |
| 6 |     | 附錄: 問  | 與答                        | 51 |
|   | 6.1 | 系統     | 裝置                        | 51 |

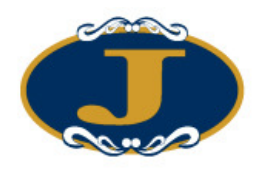

|     | <b>0 1 1</b> |                          | <b>7</b> 1 |
|-----|--------------|--------------------------|------------|
|     | 6.1.1        | 爲何有時族个能升級 GIS_LIIE?      |            |
|     | 6.1.2        | 輸入訂單裡的數量有那些快捷鍵?          | 51         |
|     | 6.1.3        | 如何使用 Good Till Day?      | 51         |
| 6.2 | 其他           | 2設定                      | 51         |
|     | 6.2.1        | 訂單的交易狀態是什麼意思 (NEW, WA)?  | 51         |
|     | 6.2.2        | 那裡可以找到訂單成交的詳情?           | 52         |
|     | 6.2.3        | 怎樣在訂單資料夾內新增欄位?           | 53         |
|     | 6.2.4        | 什麼是確認訂單?                 | 53         |
|     | 6.2.5        | 如何使用確認訂單?                | 53         |
|     | 6.2.6        | 如何還原確認訂單?                | 53         |
|     | 6.2.7        | 如何使用"F1 搜尋器"?            | 53         |
|     | 6.2.8        | 在訂單資料夾裡的播放聲響支援那種音樂格式?    | 53         |
|     | 6.2.9        | 如何在訂單資料夾顯示備註?            | 53         |
|     | 6.2.10       | 交易資料能保存在系統多久?            | 53         |
| 6.3 | 買賣           | <b>f 盤種類詳細說明</b>         | 54         |
|     | 6.3.1        | AyersGTS_LITE 支援那些買賣盤種類? | 54         |
| 6.4 | 香港           | 专市場交易機制                  | 55         |
|     | 6.4.1        | 交易過程                     | 55         |
|     | 6.4.2        | 競價盤                      | 55         |
|     | 6.4.3        | 限價盤                      | 56         |
|     | 6.4.4        | 買賣盤的更改及取消                | 56         |

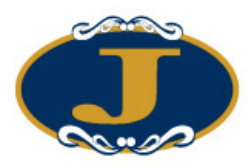

# 1 序

本使用手冊提供如何使用 AyersGTS\_LITE 的詳細步驟。

AyersGTS\_LITE 包含以下簡單易用的模組,讓使用者靈活及更有效率地處理交易業務。

- 下單委託/查詢
- 市場資訊
- 設定
- 離開

本使用手冊包含下列章節:

| 章節 | 內容                        |
|----|---------------------------|
| 1  | 引言                        |
|    | 簡單介紹本使用手冊                 |
| 2  | 關於 AyersGTS_LITE          |
|    | 提供 AyersGTS_LITE 的資訊,系統概要 |
| 3  | 開始使用                      |
|    | 介紹登入、登出步驟                 |
| 4  | 使用介面                      |
|    | 詳盡介紹各使用介面的功能              |
| 5  | 訂單處理                      |
|    | 詳盡介紹有關訂單處理,如下單/改盤/查詢等功能   |
| 6  | 附錄:問與答                    |

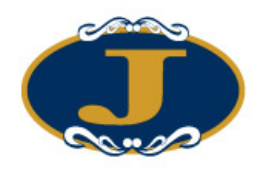

# 2 關於 AyersGTS\_LITE

AyersGTS\_LITE 是一套功能全面的期貨/期權交易系統,讓用戶體驗高效率而完善的期貨/期權交易過程。

AyersGTS\_LITE 特別針對個人投資者設計,可於互聯網上運作,爲用戶提供穩定、可 靠、快捷、高效能及具成本效益的交易平台,助投資者隨時隨地輕鬆捕捉市場良機!

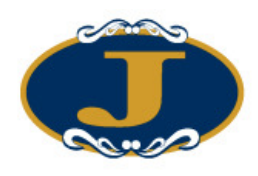

3 開始使用

### 3.1 登入

- (a) 開啓電腦
- (b) 連續點擊 "AyersGTS\_LITE" 圖示, AyersGTS\_LITE 的起始畫面便會出現 (如下圖):

| v1.9.0      |          |
|-------------|----------|
| 伺服器         | AyersGTS |
| 用戶代碼        |          |
| 用戶密碼        |          |
| 語言          | 繁體中交     |
| 登入          |          |
| TEST (TEST) | 系統升級     |

- (c) 輸入"用戶代碼"及"用戶密碼",選用所需語言,然後按"登入";或按"離開"以離開系統。
- (d) 假如你是第一次登入系統,你會被要求更改密碼(如下圖):

| C      |      |
|--------|------|
| 諸更改    | (密碼  |
| 用戶代碼   | DEMO |
| 舊密碼    |      |
| 新密碼    |      |
| 重新輸入密碼 |      |
| 確定     | 取消   |

(e) 輸入"舊密碼"、"新密碼"及"重新輸入密碼",然後按"確定"。密 碼馬上被更改並即時生效。

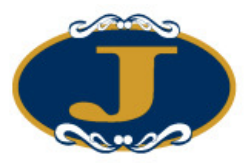

成功登入後,系統主視窗即時出現。

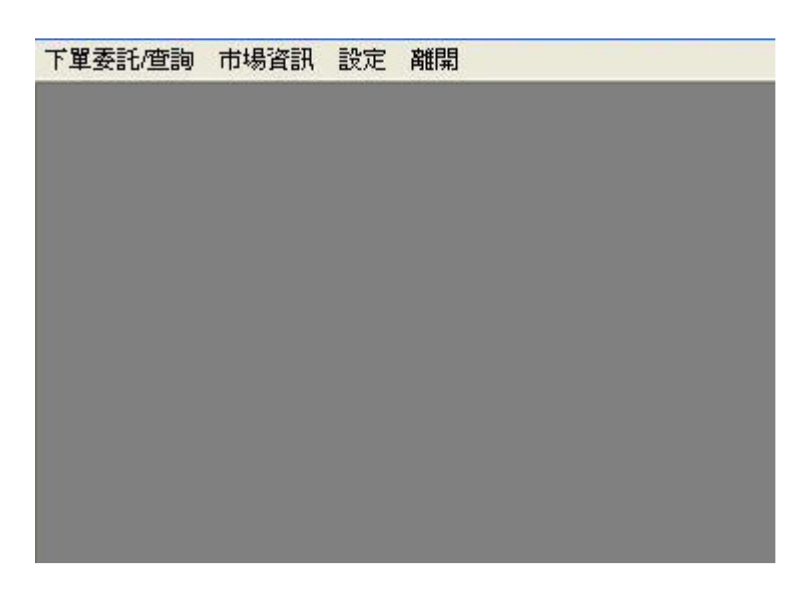

## 3.2 更改密碼

於主功能表上點選"設定"→"更改用戶密碼"。

| C      |      |
|--------|------|
| 請更改    | 又密碼  |
| 用戶代碼   | DEMO |
| 舊密碼    |      |
| 新密碼    |      |
| 重新輸入密碼 |      |
|        | 取消   |

輸入"舊密碼","新密碼"及"重新輸入密碼",然後按"確定"。密碼馬上被更 改並即時生效。

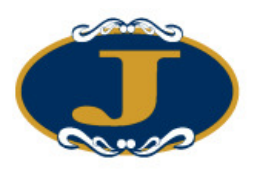

## *3.3 登出*

於主功能表上點選"離開"以登出 AyersGTS\_LITE。

注意: 假如你對登入 AyersGTS\_LITE 系統有任何問題,請聯絡你的客戶主任。

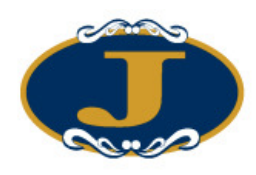

# 4 使用介面

## 4.1 主視窗

AyersGTS\_LITE 的主視窗包含了一組可應用於各種工作環境的共用功能,包括:

| 項目       | 功能            |
|----------|---------------|
| 下單委託/ 查詢 | 包括所有下單所需的功能   |
| 市場資訊     | 包括報價查詢和即時市場資訊 |
| 設定       | 包括所有介面編排之設定   |
| 离隹异      | 離開系統          |

## 4.2 常用圖示

AyersGTS\_LITE 於整個系統中沿用相同的圖示。下表列出主要圖示及其功能闡釋:

| 圖示       | 功能闡釋        |
|----------|-------------|
| <b>~</b> | 離開目前視窗      |
|          | 清除目前紀錄及新增紀錄 |
|          | 開啓現存紀錄以作修改  |

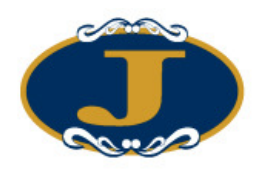

### 4.3 時鐘

於主功能表上點選"設定"中的"時鐘"查看系統之正確時間(香港時間)。

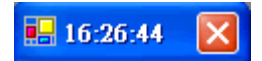

### 4.4 儲存桌面設定

所有視窗的大小及位置均可任意更改。使用者可同時開啓多個視窗,同時執行不同的工作。

使用者可以儲存桌面的編排,只需於主功能表上點選"設定"→"儲存桌面設定"。 然後出現"儲存桌面設定"的確認視窗時,選"預設"按"確定",或"桌面配置代 碼",再按入你自選的代碼,如"001"再按"確定即可"。

|                                           |     |    | X        |
|-------------------------------------------|-----|----|----------|
| 儲存点面設定<br>- 点面配置<br>- C (預設)<br>- 原面配置 代碼 | 001 |    | <b>_</b> |
|                                           | 確定  | 取消 |          |

系統會顯示"成功儲存"。

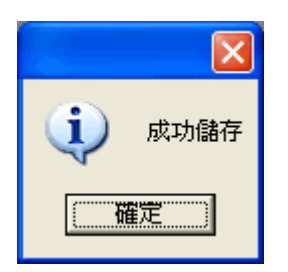

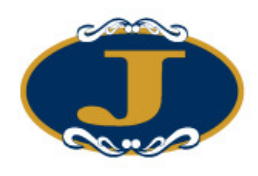

## 4.5 載入桌面設定

當使用者登入 AyersGTS\_LITE 時,系統將會自動恢復使用者於上一次儲存之桌面設定。

使用者亦可於主功能表上點選 "設定" → "載入桌面設定" 。

然後出現"載入桌面設定"的確認視窗時,選"預設"按"確定",或"桌面配置代碼",再按入你自選的代碼,如"001"再按"確定即可"。

| 載入点面設定<br>「点面配置<br>(「預設)<br>(「東面配置 代碼 | 001 |  |
|---------------------------------------|-----|--|
|                                       | 確定  |  |

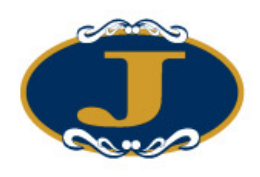

## 4.6 清除桌面設定

如要清除已儲存之桌面設定,只需於主功能表上點選"設定"→"清除桌面設定", 然後出現"清除桌面設定"的確認視窗時,選"預設"按"確定",或"桌面配置代 碼",再按入你自選的代碼,如"001"再按"確定即可"。

|                                                                             |     |    | X |
|-----------------------------------------------------------------------------|-----|----|---|
| <ul> <li>諸除点面設定</li> <li>点面配置</li> <li>○ (預設)</li> <li>○ 点面配置 代碼</li> </ul> | 001 |    |   |
|                                                                             | 锭   | 取消 |   |

系統會顯示"清除全部桌面設定"。

| (į) | <b></b><br>諸除全部 桌面 設定 |
|-----|-----------------------|
| (   | 確定                    |

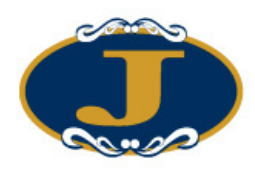

## 4.7 螢幕鎖

於主功能表上點選"設定"中的"螢幕鎖"以隱藏系統中的所有視窗,輸入用戶密碼 以回復所有視窗。

| 請輸入使用者密碼來解開登幕鎖  |  |
|-----------------|--|
| 用戶代碼 DEMO<br>密碼 |  |
|                 |  |

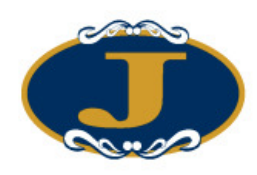

## 5 訂單處理

## 5.1 訂單資料夾

### 5.1.1 簡介

訂單資料夾即時顯示訂單的狀態。當訂單狀態有任何更改,系統便會即時把資料傳送 到訂單資料夾。訂單資料夾可同時顯示不同訂單的不同狀態。

如需啓動訂單資料夾,於主功能表上點選"下單委託/查詢"→"訂單資料夾"。

| 📴 訂單資料  | 挾       |          |       |    |            |      |        |    |       |       | ×              |
|---------|---------|----------|-------|----|------------|------|--------|----|-------|-------|----------------|
| 劉離開     | 🔊 🐐     | N 🛛      | × 💀   | 8  | )<br>) – E |      | 6      | )  | 0     |       |                |
| 狀態      | 更新/取消   | 訂單號碼     | 客戶戶口  | 買店 | 產品         | 訂單類型 | 價格     | 數量 | 已成交數量 | 待成交數量 | ^              |
| CAN     |         | 377      | DEMO  | 買入 | HSIM9      | PL   | 20,000 | 5  | 0     | 0     | and the second |
| NEW(保留) |         | 378      | DEMO  | 沽出 | HSIM9      | PL   | 20,000 | 5  | 0     | 5     |                |
| NEW(保留) |         | 379      | DEMO  | 買入 | HSIM9      | PL   | 19,975 | 20 | 0     | 20    |                |
| FEX     |         | 380      | VCHUN | 買入 | HSIM9      | PL   | 20,000 | 5  | 5     | 0     | >              |
| 訂單 K K  | 1/ 1/ 1 | 25 > > < |       |    |            |      |        |    |       |       |                |

訂單資料夾中的主要功能:

| 圖示                                                                                                    | 功能            | 闡釋                                                 |
|----------------------------------------------------------------------------------------------------|---------------|----------------------------------------------------|
| <b>A</b>                                                                                                    | 離開            | 關閉訂單資料夾                                            |
|                                                                                                    | 重新整理          | 重新整理訂單資料夾                                          |
| <b>P</b>                                                                                                    | 設定資料夾         | 設定訂單資料夾                                            |
|                                                                                                    | 查詢訂單          | 查詢目前選取之訂單狀態                                        |
|                                                                                                    | 更改訂單          | 更改目前選取之訂單                                          |
| X                                                                                                    | 取消訂單          | 取消目前選取之訂單                                          |
| <b>~</b>                                                                                                    | 確認訂單          | 確認目前選取之訂單(已成交,已取消或被拒絕)<br>已確認之訂單可隱藏起來,並可於"設定"後再次顯示 |
|                                                                                                    | 釋放已保留訂單       | 釋放之前保留之訂單,訂單即可傳送至交易所                               |
| 2                                                                                                    | 顯示客戶戶口資<br>料  | 顯示客戶戶口資料視窗                                         |
| $\sim$                                                                                                    | 篩選訂單          | 按此可篩選訂單資料夾中的訂單                                     |
| ria de la companya de la companya de | 輸入相同訂單        | 點選要複製的訂單後按此圖示便可複製該訂單                               |
|                                                                                                    | 永遠顯示最上方<br>記錄 | 按下可顯示訂單資料夾中最上方的訂單記錄                                |

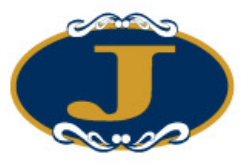

| 0 | 永遠顯示最下方<br>記錄 | 按下可顯示訂單資料夾中最下方的訂單記錄 |
|---|---------------|---------------------|
|   |               | r .                 |

5.1.2 新增 / 移除 欄位

訂單資料夾中所有欄位的寬度及位置均可以"拖放"的方式更改。 另外亦可以使用滑鼠右鍵新增或移除所有欄位。

| 以拖放方式新增或删除 | × |
|------------|---|
| 訂單狀態說明     |   |
| 確認?        |   |
| 訂單類型       |   |
| 頻道         |   |
| 交易員        |   |
| 最後更新使用者    |   |
| 最後更新時間     |   |
| 成交時間       | • |

如需新增欄位,只需從小視窗(如上圖)拖出並放於訂單資料夾合適的位置上。 如需移除欄位,只需從訂單資料夾選隱藏欄位即可。

常用欄位闡釋:

| 欄位     | 闡釋         | 位值                                                                                                    |
|--------|------------|----------------------------------------------------------------------------------------------------|
| 訂單號碼   | 訂單的獨有編號    |                                                                                                    |
| 客戶戶口   | 客戶戶口號碼     |                                                                                                    |
| 客戶戶口名稱 | 客戶戶口名稱     |                                                                                                    |
| 買/沽    | 買入 或 沽出    |                                                                                                    |
| 價格     | 訂單價格       |                                                                                                    |
| 數量     | 訂單數量       |                                                                                                    |
| 狀態     | 訂單狀態       | <ul> <li>NEW - 訂單在系統中,還未送出至交易<br/>所 (開市前或收市後所下的訂單)</li> <li>NEW(H) - 訂單保留在系統中,還未送出<br/>交易所 (已設定程式買賣的訂<br/>單)</li> <li>PRO - 執行中</li> <li>WA - 等待批核</li> <li>Q - 已於交易所排隊</li> <li>REJ - 被拒絕</li> <li>PEX - 部份成交</li> <li>FEX - 全部成交</li> </ul> |
| 訂單狀態說明 | 訂單狀態之詳細說明  |                                                                                                    |
| 輸入用戶   | 輸入訂單之用戶    |                                                                                                    |
| 已成交數量  | 已成交之數量     |                                                                                                    |
| 成交時間   | 訂單之成交時間    |                                                                                                    |
| 未成交股數  | 尚未成交之數量    |                                                                                                    |
| 交易員    | 顯示處理訂單之交易員 |                                                                                                    |

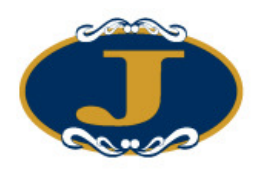

| 輸人時間    | 訂單之輸入時間         |                      |
|---------|-----------------|----------------------|
| 最後更新使用者 | 最後更新訂單之使用者      |                      |
| 最後更新時間  | 訂單之最後更新時間       |                      |
| 確認?     | 顯示訂單是否已被確認      |                      |
| 更改/取消   | 顯示訂單是否在更改或取消中   | 更改 = 訂單正在更改中         |
|         |                 | 更改 (WA) = 更改訂單正在等待批核 |
|         |                 | 取消 =訂單正在取消中          |
| 更改/取消價格 | 顯示訂單更改/取消之價格    |                      |
| 更改/取消數量 | 顯示訂單更改/取消之數量    |                      |
| 頻道      | 顯示輸入訂單之頻道       | TS =交易工作站            |
|         |                 | <b> </b> =互聯網        |
| 訂單類型    |                 | LIMIT = 限價盤 – 環球市場   |
|         |                 | MARKET = 市價盤 – 環球市場  |
|         |                 | PL = 限價盤 – 香港市場      |
|         |                 | AO = 競價盤 – 香港市場      |
| 客戶主任    | 訂單所屬之客戶主任       |                      |
| 產品      | 訂單之產品編號         |                      |
| 產品名稱    | 訂單之產品名稱         |                      |
| 交易所     | 訂單進行交易之交易所      |                      |
| 交易所訂單編號 | 交易所發出之訂單編號      |                      |
| 交易所訂單時間 | 交易所發出之訂單時間      |                      |
| 釋放條件    | (只適用於保留訂單)保留訂單之 |                      |
|         | 釋放條件            |                      |
| 備註1     | 顯示輸入訂單時輸入的備註    |                      |
| 備註2     | 顯示輸入訂單時輸入的備註    |                      |

| <b>R</b> 1777 | (科夾              |        |      |     |               |                        |                    |                    |               |                  |
|---------------|------------------|--------|------|-----|---------------|------------------------|--------------------|--------------------|---------------|------------------|
| 劉離開           | 🔇 👘 🔇            | 🔰 🚺    | × 🛃  | 🗎 💄 | <i>&gt;</i> 📄 |                        |                    |                    |               |                  |
| 狀態            | 更新/取消            | 訂單…    | 客戶戶口 | 買…  | 產品            | ≣j (                   | 費格                 | 數量                 | 已成交數量         | 待日本              |
| FEX           |                  | 9604   | DEN  | 買入  | 取消訂單          | 9604 買                 | 入 HSIH9            | 價格 11113.0         | ,<br>00000    | (F4)             |
| NEW           |                  | 9605   | DEN  | 沽出  |               |                        |                    |                    |               |                  |
| NEW           |                  | 9606   | DEN  | 買入  | 更改訂單          | . 9604 買               | 之 HSIH9            | 價格 11113.0         | 00000 數量 70   | (F5)             |
| 訂單 💦          | < <u>140 / 1</u> | 42 > > | <    |     | 確認計留          | 9604 冒                 | 'l HSIHO           | <b>価</b> 枢 11113 በ | 00000 動量 70   | (FR)             |
|               |                  |        |      |     | 保留/釋放         | 如何<br>如何<br>年<br>96    | 504 買入 H           | ISIH9 價格 11        | 113.000000 數: | 年59<br>量 70 (F7) |
|               |                  |        |      |     | 查詢訂單<br>顯示客戶  | .9604 買<br>戶口溶料        | (入 HSIH9<br>邸 (F3) | 價格 11113.0         | 00000 數量 70   |                  |
|               |                  |        |      |     | 設定資料          | ,口 <sub>只</sub> ,<br>夾 | -1 (4-27           |                    |               |                  |
|               |                  |        |      |     | 篩選訂單          |                        |                    |                    |               |                  |
|               |                  |        |      |     | 新増欄位          |                        |                    |                    |               |                  |
|               |                  |        |      |     | 選擇字體          | !                      |                    |                    |               |                  |

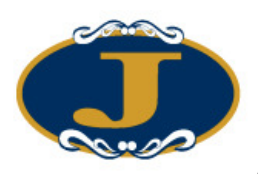

| JAN ARTA | 面新/防治   |      | 家白い  | . 🛃 🗎       | 🥁 🌽  |      | FIAD |        |       | 已成立動量 | 補成で    |
|----------|---------|------|------|-------------|------|------|------|--------|-------|-------|--------|
| NEW      | SCHIPAN | 1019 | 12   | 1           | H H  | SIHO | L    | 11,112 | 1,000 | 0     | 1979-0 |
| CAN      |         | 1021 | 12   | 以拖放方式       | 所增福位 | ×    |      | 9.26   | 1,000 | 0     |        |
| NEW      |         | 1022 | 12   | 金額          |      | ~    | 1    | 9.28   | 2,000 | 0     |        |
| NEW      |         | 1027 | 12   | 買入          |      |      |      | 9.27   | 1,000 | 0     |        |
| PEX      |         | 1028 | 1234 | 沽出          | _    |      |      | 60.2   | 1,000 | 500   |        |
| NEW      |         | 1033 | 1234 | 平均成交價       |      |      |      | 115    | 400   | 0     |        |
| FEX      |         | 1034 | 1234 | 成交金額        |      |      |      | 115    | 400   | 400   |        |
| NEW      |         | 1035 | 1234 | 訂單狀態說       | 明    |      |      | 21.75  | 1,000 | 0     |        |
| NEW      |         | 1036 | 1234 | 確認?<br>輸入渠道 |      | -    | -    | 112.9  | 1,000 | 0     |        |

如需新增欄位,可以選擇"新增欄位",然後以拖放形式拉到合適之位置。

### 5.1.3 選擇字體

用戶可以使用滑鼠右鍵點擊"選擇字體"改變字型及字體大小。

| 🔡 訂單背 |                                                                    |          |       |     |                      |                       |                              |                                  |                                    |                            |
|-------|--------------------------------------------------------------------|----------|-------|-----|----------------------|-----------------------|------------------------------|----------------------------------|------------------------------------|----------------------------|
| 劉離開   | 📡 🐐                                                                | W 🛛      | ' 🗙 💁 | 🗎 🧂 | , 🔎 🚅                |                       |                              |                                  |                                    |                            |
| 狀態    | 更新/取消                                                              | 訂單…      | 客戶戶口  | 買…  | 產品                   | ≣ĵ•••                 | 價格                           | 數量                               | 已成交數量                              | 待成交                        |
| FEX   |                                                                    | 9604     | DEN   | 買入  | ] 取消訂單               | 9604                  | 買入 HSIH9                     | 價格 11113.0                       | 00000 數量 70                        | (F4)                       |
| NEW   |                                                                    | 9605     | DEN   | 沽出  | 1                    |                       |                              |                                  |                                    |                            |
| NEW   |                                                                    | 9606     | DEN   | 買入  | ] 更改訂單               | 19604                 | 買入 HSIH9                     | 價格 11113.0                       | 00000 數量 70                        | (F5)                       |
| 訂單 K  | <b>&lt;</b> ] 1/ 3                                                 | <u>।</u> | 1     |     | <b>確認訂單</b><br>保留/釋加 | <b>2 9604</b><br>反訂單: | <b>買入 HSIH9</b><br>9604 買入 F | <b>價格 11113.0</b><br>ISIH9 價格 11 | <b>00000 數量 70</b><br>113.000000 數 | I <b>(F8)</b><br>量 70 (F7) |
|       | 查詢訂單 9604 買入 HSIH9 價格 11113.000000 數量 70<br>顯示客戶戶口資料 (F3)<br>設定資料夾 |          |       |     |                      |                       |                              |                                  |                                    |                            |
|       |                                                                    |          |       |     | 篩選訂單                 | <u></u>               |                              |                                  |                                    |                            |
|       |                                                                    |          |       |     | 新增欄位                 | Ξ                     |                              |                                  |                                    |                            |
|       |                                                                    |          |       |     | 選擇字韻                 | 1                     |                              |                                  |                                    |                            |

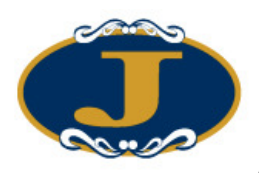

### 更改字型畫面出現,如下圖。

| Font                                                                    |                                                         |                                   | ? 🛛          |
|-------------------------------------------------------------------------|---------------------------------------------------------|-----------------------------------|--------------|
| Font<br>新細明體<br>予 華康儷宋外字集<br>予 華康儷楷書<br>予 華康儷楷書(P)<br>の 微軟正里體           | Font style:<br>Regular<br>Italic<br>Bold<br>Bold Italic | Size:<br>9<br>9<br>10<br>11<br>12 | OK<br>Cancel |
| ● 新細明體<br>● 新細明體-ExtB<br>中 標楷體<br>Effects<br>「 Strikeout<br>「 Underline | Sample<br>中文字型範                                         | 14<br>16<br>18 💌                  |              |
|                                                                         | Script:<br>CHINESE_BIG5                                 |                                   |              |

更改完成後按"OK"確認更改。

| 🔡 訂單背                       |      |          |      |    |       |    |         |    |     |    |
|-----------------------------|------|----------|------|----|-------|----|---------|----|-----|----|
| 📲 🕷 🐐 🕥 🦹 🗙 💁 🖴 差 🔎 📸       |      |          |      |    |       |    |         |    |     |    |
| 狀態                          | 更新/… | <b>치</b> | 客户户口 | 賢/ | 產品    | भ  | 價格      | 教量 | 已成… | 待成 |
| FEX                         |      | 9604     | DEN  | 頁  | HS1H9 | PL | 11, 113 | 70 | 70  |    |
| NEW                         |      | 9605     | DEN  | 涔  | HS1H9 | PL | 11, 113 | 50 | 0   |    |
| NEW                         |      | 9606     | DEN  | Ţ  | HS1H9 | PL | 11, 113 | 70 | 0   |    |
| <b>立室 K ( 1 / 3 ) ) ( )</b> |      |          |      |    |       |    |         |    |     |    |

用戶可以保留更改設定後的訂單資料夾,使用"儲存桌面設定"來儲存更改字型後的 訂單資料夾。

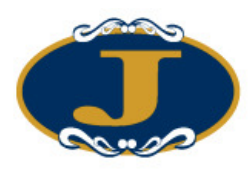

### 5.1.4 設定訂單資料夾

### 於訂單資料夾上點選 "設定資料夾" 。

| C.                      |                   |       |          | X      |
|-------------------------|-------------------|-------|----------|--------|
| 「 不顯示備註及拒絕原因<br>「 隱藏工作列 |                   | 「樫    | 動主視窗     |        |
| 匚 播放聲響                  | 檔案名稱 (預設)         |       |          | <br>瀏覽 |
|                         | 顯示買入/沽出/全部訂單      | A - 3 | 全部       | ~      |
|                         | 顯示確認的訂單           | N - 3 | 未確認      | ~      |
| 顯示輸入用用                  | 6的訂單(用逗號分開多於一個用戶) | 全部    | B)       |        |
| 顯示客戶主任                  | 壬的訂單(用逗號分開多於一個主任) | (全部   | B)       |        |
| 顯示市均                    | 易的訂單(用逗號分開多於一個市場) | 全部    | B)       |        |
| - 顯示下列狀態的訂單             |                   | 一欄位   | 立排列順序    |        |
| 厂 選取全部狀態                |                   | 1     | (預設)     | ~      |
| ☑ NEW - 等待中             | ☑ PEX - 部份成交      | 2     | (預設)     | ~      |
| ▼ WA - 批核中              | ▼ FEX - 完成成交      | 3     | (預設)     | ~      |
| ☞ PRO - 處理中             | ✓ CAN - 巴取消       | 4     | (預設)     | ~      |
| ☑ Q-已排隊                 | ▼ REJ - 己拒絕       | 5     | (預設)     | ~      |
|                         |                   |       | 產品結存 F3  |        |
| 取消訂單 F12                |                   |       | 更改訂單 F10 |        |
| 保留/釋放訂單 F7              |                   | ;     | 確認訂單 F8  |        |
| 1                       | <br>確定            | 取消    | 1        |        |
|                         | <u></u>           |       |          |        |

| 設定                 | 闡釋                   |
|--------------------|----------------------|
| 不顯示備註及拒絕原因         | 不顯示訂單被拒絕的原因及備註       |
| 啓動主視窗              | 當訂單資料夾視窗處於最小化,而訂單狀   |
|                    | 態有任何更改,訂單資料夾會自動彈出    |
| 隱藏工作列              | 點選後可隱藏訂單資料夾上的圖示      |
| 播放聲響               | 每當訂單狀態有更改,系統會播放聲響。   |
|                    | 你可選擇任何 wav 格式的音效檔    |
| 顯示買入 / 沽出 / 全部訂單   | A - 全部 = 顯示全部訂單      |
|                    | B - 只顯示買入訂單          |
|                    | S-只顯示沽出訂單            |
| 顯示確認的訂單            | A - 全部 = 顯示全部訂單      |
|                    | N - 未確認 = 只顯示未被確認之訂單 |
|                    | Y-已確認 = 只顯示已被確認之訂單   |
| 顯示輸入用戶的訂單(此功能不適用於  | 只顯示某一用戶的訂單           |
| GTS Lite 的使用者)     | 空白此欄將顯示所有用戶的訂單       |
| 顯示輸入客戶主任的訂單(此功能不適用 | 只顯示某一客戶主任的訂單         |
| 於 GTS Lite 的使用者)   | 空白此欄將顯示所有客戶主任的訂單     |
| 顯示下列狀態的訂單          | 選取所需顯示之訂單狀態的訂單       |
| 欄位排列順序             | 選取欄位排列之順序,1最優先,如此類推  |

於紅色方格內可設定於訂單資料夾相關功能的快速鍵。

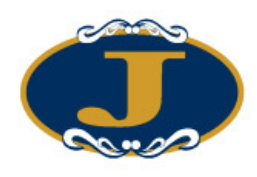

### 5.1.5 篩選訂單資料夾訂單

訂單資料夾中的訂單顯示是可以篩選的。 點選"篩選訂單"圖示。

| <b>日</b> 訂單 | 資料夾   |           |       |     |       |           |        |       |       |     |
|-------------|-------|-----------|-------|-----|-------|-----------|--------|-------|-------|-----|
| S Atla      | រ 🕥 嶺 | 10 🛛      | ' 🗙 💁 | 🗎 🧯 | . 🔎 🛛 | <u>à</u>  |        |       |       |     |
| 狀態          | 更新/取消 | 訂單…       | 客戶戶口  | 頁…  | 產品    | 1 ··· 1 1 | 價格     | 量機    | 已成交數量 | 待后へ |
| FEX         |       | 9153      | DEN   | 買入  | HSIZ8 | PL        | 14,454 | 1     | 1     |     |
| Q           |       | 9154      | DEN   | 沽出  | HSIZ8 | PL        | 14,455 | 1     | 0     |     |
| Q           |       | 9155      | DEN   | 買入  | HSIH9 | PL        | 11,112 | 1     | 0     | =   |
| Q           |       | 9179      | DEN   | 沽出  | HSIX8 | PL        | 11,102 | 200   | 0     |     |
| Q           |       | 9180      | DEN   | 沽出  | H2IX8 | PL.       | 11,102 | 200   | 0     | -   |
| PEX         |       | 9185      | DEN   | 沽出  | HSIX8 | PL        | 9,097  | 1,000 | 500   | ~   |
| 訂單 R        | < 17. | 5 > > > < | 1     |     | III   | -         |        |       |       | >   |

篩選列會於顯示於訂單資料夾的第一行。 選取所需篩選的欄位,輸入篩選條件。例,客戶戶口及產品代碼:

| 目前軍        | 資料夾   |      |       |     |       |       |        |     |       |     |
|------------|-------|------|-------|-----|-------|-------|--------|-----|-------|-----|
| 劉離開        | 🛭 🌮 🌆 | 10 🛛 | ' 🗙 💁 | 🖴 🤰 | , 🔎 🛛 | i.    |        |     |       |     |
| 狀態         | 更新/取消 | 訂單…  | 客戶戶口  | 頁…  | 産品    | 1 ··· | 價格     | 曼曼  | 已成交數量 | 待后へ |
| FEX        |       | 9153 | DEN   | 買入  | HSIZ8 | PL    | 14,454 | 1   | 1     | =   |
| Q          |       | 9154 | DEN   | 沽出  | HSIZ8 | PL    | 14,455 | 1   | 0     |     |
| Q          |       | 9155 | DEN   | 買入  | H2IH9 | PL    | 11,112 | 1   | 0     |     |
| Q          |       | 9179 | DEN   | 沽出  | HSIX8 | PL    | 11,102 | 200 | 0     |     |
| Q<br>訂算 12 | 2 2/1 | 9180 | DEN   | 沽出  | HZIX8 | PL    | 11,102 | 200 | 0     | ~   |

訂單資料夾將會只顯示篩選後的訂單。

| 日訂                                              | 單資料夾    |         |      |    |       |    |        |    |       |     |
|-------------------------------------------------|---------|---------|------|----|-------|----|--------|----|-------|-----|
| Sin and Sin Sin Sin Sin Sin Sin Sin Sin Sin Sin |         |         |      |    |       |    |        |    |       |     |
| 狀態                                              | 更新/取消   | 訂單…     | 客戶戶口 | 頁… | 產品    | a1 | 價格     | 量機 | 已成交數量 | 待成交 |
|                                                 |         |         | DEN  |    | HSIZ8 |    |        |    |       |     |
| FEX                                             |         | 9153    | DEN  | 買入 | HSIZ8 | PL | 14,454 | 1  | 1     |     |
| Q                                               |         | 9154    | DEN  | 沽出 | HSIZ8 | PL | 14,455 | 1  | 0     |     |
|                                                 |         |         |      |    |       |    |        |    |       |     |
|                                                 |         |         |      |    |       |    |        |    |       |     |
| 訂單                                              | K ( 1/) | 2 > > < |      |    | Ш     |    |        |    |       | >   |

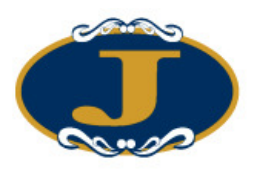

## 5.2 輸入訂單

用戶可透過以下幾種途徑輸入訂單至 AyersGTS\_LITE。

### 5.2.1 使用輸入訂單畫面(香港交易所-期貨及期權,版面一)

用戶可以開啓下列的"輸入訂單"視窗買入或沽出產品合約:

 於主功能表上點選"下單委託/查詢"→ "輸入訂單 (香港交易所-期貨及期權,版 面一)"。

點選後會出現 "輸入訂單(香港交易所-期貨及期權,版面一)" 視窗,如下圖:

| 🔜 輸入訂單(香港交易所-期貨及期#              | 1. 版面—) 📃 🗖 🔀                                 |
|---------------------------------|-----------------------------------------------|
| 客戶戶口 DEN 厂                      | 條件 1-立即送出 💌                                   |
| 產品 <mark>▼</mark> 厂             | 觸發價 0 +                                       |
| 價格 □ + 数量 □ □ +                 | - 有效期<br>類型 1-即日有效 (D.▼<br>訂單到期日 16/12/2008 ▼ |
| <sup>\$0</sup><br>買入(F8) 沽出(F9) | 備註1 [ ] [ ] [] [] [] [] [] [] [] [] [] [] [   |

勾選資料旁的方格可以把該項資料 "鎖定"。按 "買入"或 "沽出"後該項資料仍會保留在訂單輸入版面。

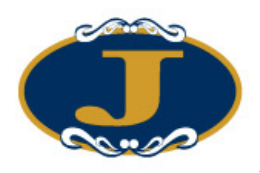

● 用戶可在輸入訂單畫面中,選擇不同交易所、產品編號,如下圖:

| 🔜 輸入訂單 (香港交易所-期貨及                          | 期種, 版面一) 📃 🗖 🔀                            |
|--------------------------------------------|-------------------------------------------|
| 客戶戶口 DEN 厂                                 | 條件 1·立即送出 💌                               |
| 產品 HKF ▼<br>HSIZ8<br>2008-12 HSI - FUTURES | 觸發價 0 - +                                 |
| 價格 □ ··· +<br>數量 10 ▼ ··· +                | 「有效期<br>類型」1・即日有效 (D/ ▼                   |
| 1 ·限價盤 (PL) ⊻                              | 訂單到期日 2008 - 12 - 03 🗸                    |
| <mark>買入(F8)</mark> 沽出(F9)                 | 備註1 [ ] [ ] [ ] [ ] [ ] [ ] [ ] [ ] [ ] [ |

● 用戶可在輸入訂單畫面中,選擇適合的送出條件或有效期。

| 🔜 輸入訂單(香港交易所-期貨 | 及期權,版面一)   |                                                                  |
|-----------------|------------|------------------------------------------------------------------|
| 客戶戶口 「          | - 條件       | 4-升市觸發 ▼                                                         |
|                 | 「觸         | 2-保留<br>2- 保留                                                    |
| 產品 Г            |            | 5-跌市觸發<br>6-雙向限價盤(OCO)<br>7-預定時間發出<br>8-觸發(MIT)<br>9-自動雙向限價盤平倉 > |
| 價格              | + - 有效期    |                                                                  |
| 數量 0            | +          | 類型 1 - 即日有效 (D.▼                                                 |
| 1-限價盤 (PL)      | []]]       | 2011/3/3 🗸                                                       |
| \$0<br>買入 沽     | 備記<br>出 備記 |                                                                  |

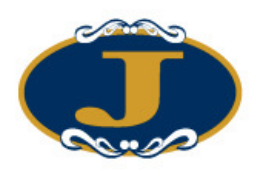

### 5.2.2 其他功能

所有"輸入訂單" 視窗的欄位闡釋如下:

| 欄位    | 聞釋                               |
|-------|----------------------------------|
| 買入/沽出 | 買入,沽出                            |
| 客戶戶口  | 可按F1作搜尋                          |
|       | 使用者可用快捷鍵輸入,詳情使用方法請參考5.5.3 "設置賬戶捷 |
|       | 徑"                               |
| 產品    | 選擇交易所及輸入產品代碼,可按 F1 鍵作搜尋          |
| 訂單類型  | "1" = 限價盤(PL) - 香港市場             |
|       | "2" = 競價盤(AO) - 香港市場             |
| 價格    | 價格                               |
|       | "+" = 加一價位; "-" = 減一價位           |
| 數量    | 數量                               |
|       | "+" = 加一張;"-" = 減一張              |
|       | 快捷鍵:1 加上"."或 1K = 1 千            |
|       | 1M = 1 百萬                        |
|       | <b>1B = 1</b> 億                  |
|       | 註: 一千五百並不能輸入 1.5K                |

點選"傳送"以送出訂單。在傳送至交易所前,系統會自行檢查交易限額,並將訂單 直接傳送至交易所或訂單批核資料夾。

所有"輸入訂單"視窗內出現的圖示用途如下:

| 圖示 | 用途                  |  |  |  |  |
|----|---------------------|--|--|--|--|
|    | "清除"清除"輸入訂單"視窗內的資料。 |  |  |  |  |

清除:

按下此按鈕,可以清除輸入訂單視窗內所有已輸入的資料, 將該視窗返回到最初版面。

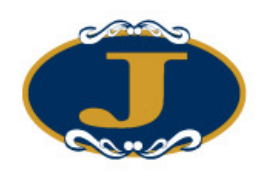

## 5.2.3 程式買賣

AyersGTS\_LITE 支援程式買賣。若訂單設定為程式買賣,該訂單便會保留於 AyersGTS\_LITE 的交易伺服器上,直至符合相關的釋放條件後,AyersGTS\_LITE 便 會馬上把訂單送出至交易所。

用戶可於輸入訂單內的"條件"選擇釋放條件:

- 1. 如用戶選擇"立即送出",系統便會立即把該訂單送出至市場。
- 如用戶選擇"保留",系統便會把該訂單保留在系統伺服器上,當客戶通知釋放時,在"訂單資料夾"點選要釋放的訂單並按"釋放已保留訂單"按鈕便可。
- 3. "止損/追價"

例)如要訂下一止蝕盤:假設現價是 14455 點,當現價下跌至預先設定的觸發價 14450 點時,系統便會使用限價盤於 14450 點賣出 10 張 HKF 的 HSIZ8 產品。

| 🔜 輪入訂單 (香港交易所-期貨及     | 期權, 版面一) 📃 🗖 🔀                            |
|-----------------------|-------------------------------------------|
| 客戶戶口 DEN 🔽 🔥          | 條件 3-止損/追價 ▼                              |
| 20                    | 觸發價 14450 +                               |
| 產品 HKF ▼ 厂            | 追蹤止損練 🔽 🕺 +                               |
| HSIZ8                 |                                           |
| 2008-12 HSI - FUTURES |                                           |
| 價格 14450 厂 - +        | 有效期                                       |
| 數量 10 厂 - +           | 類型                                        |
| 1 ·限價盤 (PL)           | 訂單到期日 2008 - 12 - 03 🗸                    |
|                       | 借計1 [ ] [ ] [ ] [ ] [ ] [ ] [ ] [ ] [ ] [ |
| <b>買入(F8)</b> 沽出(F9)  | 備註2                                       |
|                       |                                           |
| <b>買入(F8)</b> 沽出(F9)  | 備註1 🔽 🗖 🖾                                 |

選取"止損/追價",在觸發價輸入"14450"(如上圖)。

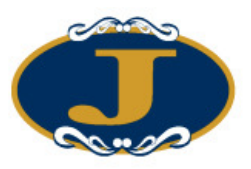

| III 訂單資料夾 III III III III III III III III III I |            |       |      |       |    |       |     |        |    |
|-------------------------------------------------|------------|-------|------|-------|----|-------|-----|--------|----|
| 離開                                              | 🔇 🎁 🔇      | 🕅 🗙 🐼 |      | 🧵 🔎 💼 |    |       |     |        |    |
| 狀態                                              | 釋放條件       | 更新/取消 | 訂單…  | 客戶戶口  | 買… | 産品    | ≣ĭ… | 價格     | 數量 |
| NEW(保留)                                         | SL <=14450 |       | 9193 | DEN   | 沽出 | HSIZ8 | PL  | 14,450 |    |
|                                                 |            |       |      |       |    |       |     |        |    |
|                                                 |            |       |      |       |    |       |     |        |    |
|                                                 |            |       |      |       |    |       |     |        |    |
|                                                 |            |       |      |       |    |       |     |        |    |
|                                                 |            |       |      |       |    |       |     |        |    |
|                                                 |            |       |      |       |    |       |     |        |    |
|                                                 |            |       |      |       |    |       |     |        |    |
| 訂算にく                                            | 1/1>2      | र र   |      | III   |    |       |     |        | >  |

傳送後如上圖。

當現價=觸發價時,系統便會釋放訂單到市場。

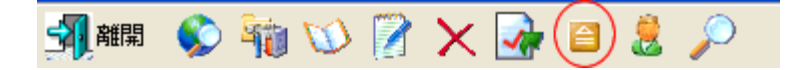

你亦可隨時釋放已保留訂單,點選要釋放的訂單並按"釋放已保留訂單"按鈕便可。

如想使用追蹤止損/賺功能,只需在增加觸發價的同時,在"追蹤止損/賺"欄位上加上 追蹤單位。

例)在"追蹤止損/賺"欄位上加上"1",則代表如現價每升1點,觸發價及下單價便 會跟隨現價改變提升1點,觸發價及下單價只會對現價上升時才有改變,下跌時則不 會有所改變。

<sup>4. &</sup>quot;追蹤止損/賺功能"

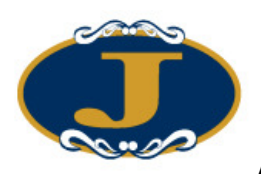

| 🔜 輸入訂單 (香港交易所-期貨及                                                         | 期權, 版面一) 🔹 🗖 🔀                                     |
|---------------------------------------------------------------------------|----------------------------------------------------|
| 客戶戶□ DEN □ ▲<br>20<br>產品 HKF ▼□<br>HSIZ8                                  | 條件 3-止損/追價 ✓<br>觸發價 14450 ··· +<br>追蹤止損糠 ✓ 1 ··· + |
| 2008-12 HSI - FUTURES<br>價格 14450 「 ·· +<br>數量 10 「 ·· +<br>1 ·限價盤 (PL) V | - 有效期<br>類型<br>訂單到期日 2008 - 12 - 03 ✓              |
| <mark>買入(F8)</mark> 沾出(F9)                                                | 備註1 🗆 🗖 🧾                                          |

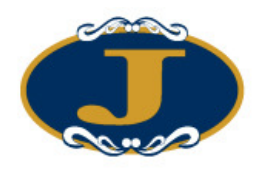

當現價=觸發價時,系統便會釋放訂單到市場。

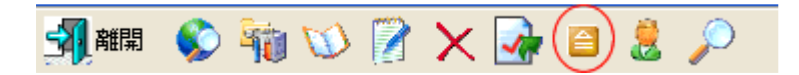

你亦可隨時釋放已保留訂單,點選要釋放的訂單並按"釋放已保留訂單"便可。

5. "升市觸發"

如現價上升至觸發價時便釋放訂單到市場:

例)假設現價是 14455 點,當現價上升至預先設定的觸發價 14460 點時,系統便會使用限價盤於 14460 點賣出 10 張 HKF 的 HSIZ8 產品。

| 🔜 輸入訂單 (香港交易所-期貨及期    | 期權, 版面—) 📃 🗖 🔀                            |
|-----------------------|-------------------------------------------|
| 客戶戶口 Den 🗌 🚹          | 條件 4.升市觸發 ▼                               |
| 20                    | 觸發價 14460 +                               |
| 產品 HKF ▼厂             |                                           |
| HSIZ8                 |                                           |
| 2008-12 HSI - FUTURES |                                           |
| 價格 14460 厂 +          | 有效期                                       |
| 10 □ +                | ₩型                                        |
| 1-限價盤 (PL) 💙          | 訂單到期日 2008 - 12 - 03 💟                    |
|                       | 備註1 🔽 🗖                                   |
| 買入(F8) 活出(F9)         | 備註2 [ ] [ ] [ ] [ ] [ ] [ ] [ ] [ ] [ ] [ |
|                       |                                           |

| 🖩 訂單資料  | ■訂單資料夾 - □ 🛛 |       |      |       |    |       |    |    |  |  |  |  |
|---------|--------------|-------|------|-------|----|-------|----|----|--|--|--|--|
| 劉離開 🌘   | D 🌆 🔰 💈      | ? 🗙 📝 | 🖻 🌷  | , 🔎 💼 |    |       |    |    |  |  |  |  |
| 狀態      | 釋放條件         | 更新/取消 | 訂單…  | 客戶戶口  | 買… | 產品    | ij | 價格 |  |  |  |  |
| NEW(保留) | UT >=14460   |       | 9197 | DEN   | 沽出 | HSIZ8 | PL |    |  |  |  |  |
|         |              |       |      |       |    |       |    |    |  |  |  |  |
|         |              |       |      |       |    |       |    |    |  |  |  |  |
|         |              |       |      |       |    |       |    |    |  |  |  |  |
|         |              |       |      |       |    |       |    |    |  |  |  |  |
| 訂單 にく   | 1/1>>        | <     | 111  |       |    |       |    | >  |  |  |  |  |

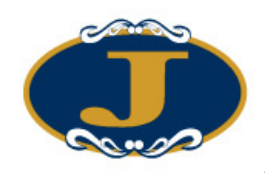

6. "跌市觸發"

如現價下跌至觸發價時便釋放訂單到市場:

例) 假設現價是 14455 點,當現價下跌至預先設定的觸發價 14450 點時,系統便會使用限價盤於 14450 點買入 10張 HKF 的 HSIZ8 產品。

| 🔡 輸入訂單 (香港交易所-期貨及)             | 期程,版面一) 📃 🗖 🔀 |
|--------------------------------|---------------|
| 客戶戶口 DEN Г 1                   | 條件 5·趺市觸發 ▼   |
| 產品 HKF V                       | 觸發價   14450 + |
| HSIZ8<br>2008-12 HSI - FUTURES |               |
| 價格 14450 厂 +                   | 有效期           |
| 數量 10 □ - +                    | 類型            |
| I·账項盔 (PL) ▼                   |               |
| <b>買入(F8)</b> 沾出(F9)           | 備註2           |
|                                | ,             |

| ■訂單資料夾 [ |            |       |      |       |    |       |    |        |   |
|----------|------------|-------|------|-------|----|-------|----|--------|---|
| 劉離開      | 📀 🐐 🔝 [    | 2 🗙 🛃 |      | 🎍 🔎 💼 |    |       |    |        |   |
| 狀態       | 釋放條件       | 更新/取消 | 訂單…  | 客戶戶口  | 買… | 產品    | ij | 價格     | ţ |
| NEW(保留)  | DT <=14450 |       | 9198 | DEN   | 買入 | HSIZ8 | PL | 14,450 |   |
|          |            |       |      |       |    |       |    |        |   |
|          |            |       |      |       |    |       |    |        |   |
|          |            |       |      |       |    |       |    |        |   |
|          |            |       |      |       |    |       |    |        |   |
|          |            |       |      |       |    |       |    |        |   |
| 訂単化く     | 1/1>>      | <     |      |       |    |       |    |        | 5 |

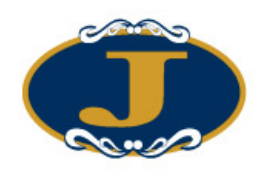

7. "雙向限價盤"

例)假設現價是 14455 點,下一雙向限價盤:以 14460 點賣出 10張 HKF 的 HSIX8 產品。如現價下跌至預先設定的觸發價 14450 點時,便會以 14450 點止損/賺價賣出。 訂單設定如下:

| 🔜 輪入訂單 (香港交易所-期貨及期             | 權, 版面一) 📃 🗖 🔀          |
|--------------------------------|------------------------|
| 客戶戶口 DEN 🛛 🗋 🔥                 | 條件 6-雙向限價盤(0C0) ▼      |
| 20                             | 觸發價 14450 +            |
| 產品 HKF ▼ Г                     | 止損糠價 14450 +           |
| HSIZ8<br>2008-12 HSI - FUTURES |                        |
| 價格 14460 [   +                 |                        |
| 數量 10 □ +                      | 類型 ▼                   |
| 1 ·限價盤 (PL)                    | 訂單到期日 2008 - 12 - 03 🗸 |
|                                | 備註1 🔽 🗖                |
| 買入(F8) 活出(F9)                  | 備註2                    |
|                                |                        |

倘若訂單不能以 14460 點賣出,而現價下跌至設定的觸發價 14450 點時,系統便會自動取消該 價格 14460 點的訂單,並會送出一條新的訂單,並以價格 14450 點送出市場。

| 🖩 訂單資                     | 科夾              |       |      |      |    |       |    |        | ] |  |
|---------------------------|-----------------|-------|------|------|----|-------|----|--------|---|--|
| S ANN 🗞 🦄 🏷 📝 🗙 💁 🖻 💈 🔎 📸 |                 |       |      |      |    |       |    |        |   |  |
| 狀態                        | 釋放條件            | 更新/取消 | 訂單…  | 客戶戶口 | 買… | 產品    | 訂… | 價格     | ŧ |  |
| CAN                       | DT <=14450      |       | 9198 | DEN  | 買入 | HSIZ8 | PL | 14,450 |   |  |
| NEW                       | OCO <=14450 \$… |       | 9199 | DEN  | 沽出 | HSIZ8 | PL | 14,460 |   |  |
|                           |                 |       |      |      |    |       |    |        | " |  |
|                           |                 |       |      |      |    |       |    |        |   |  |
|                           |                 |       |      |      |    |       |    |        |   |  |
|                           |                 |       |      |      |    |       |    |        |   |  |
| 訂單 K く                    | 2/2>>           | <     | 11   | n.   |    |       |    | >      |   |  |

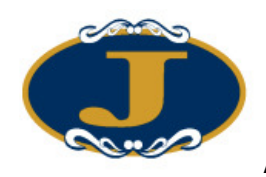

8. "預定時間發出"

用戶可使用"預定時間發出"的送出條件,為訂單設置送出訂單時間,如下圖。

| 🔜 輪入訂單 (香港交易所-期貨及              | :期程,版面一) 📃 🗖 🔀         |
|--------------------------------|------------------------|
|                                | 條件 7·預定時間發出 ▼          |
| + 2                            | 日期 2008-12-08 🖌        |
| 產品 HKF ▼ 「                     | 時間 15:30:00            |
| HSIH9<br>2009-03 HSI - FUTURES |                        |
| 價格 11113 厂 +                   | 有效期                    |
| 數量 30 □ - +                    | 類型 1-即日有效 (D. ▼        |
| 1-限價盤 (PL)                     | 訂單到期日 2008 - 12 - 08 💟 |
|                                | 備註1 🔽 🗖                |
| 頁入(F8)                         | 備註2 🔽 🕞                |
|                                |                        |

選擇送出訂單的日期、時間。

| 副訂單      | 🖬 訂單資料夾 📃 🗖 🔀     |            |      |       |    |       |    |        |    |    |  |
|----------|-------------------|------------|------|-------|----|-------|----|--------|----|----|--|
| 劉離開      | 🔇 🖗 🏈             | ) 🛛 🗙 🚺    | n 🔁  | 🧶 🔎 🚅 |    |       |    |        |    |    |  |
| 狀態       | 釋放條件              | 更新/取消      | 訂單…  | 客戶戶口  | 買… | 產品    | 訂… | 價格     | 數量 | E  |  |
| NEW(···· | TIME 2008-12-0*** |            | 9300 | DEN   | 買入 | HSIH9 | PL | 11,113 | ŝ  | 80 |  |
|          |                   |            |      |       |    |       |    |        |    |    |  |
|          |                   |            |      |       |    |       |    |        |    |    |  |
|          |                   |            |      |       |    |       |    |        |    |    |  |
|          |                   | la el cert |      |       |    |       |    |        |    |    |  |
| 司南人      | < 1/1>            | XX         |      | IIII  |    |       |    |        |    | >  |  |

當系統時間到達用戶所設定的送出時間,系統便會傳送訂單到市場。

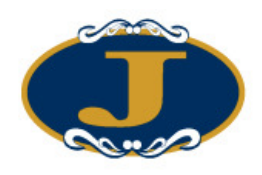

9. "觸發 (MIT)"

如用戶欲使用目標價下單而又不受市場限制,可使用"觸發(MIT)",如下圖。

| 🔜 輸入訂單(香港交易所-         | 期貨及      | 期權, 版面一) 📃 🗖 🔀         |
|-----------------------|----------|------------------------|
| 客戶戶口 DEN              | □ 🔥      | 條件 8.觸發(MIT) ▼         |
| 20                    |          | 觸發價 11120 - +          |
| 產品 HKF ⊻              | ]        |                        |
| HSIH9                 | ·        |                        |
| 2009-03 HSI - FUTURES |          |                        |
| 價格 11113 匚            | -   +  ; |                        |
| 数量 30 厂               | - +      | 類型 1-即日有效 (D/ ▼        |
| 1-限價盤 (PL) 💙          |          | 訂單到期日 2008 · 12 · 08 💟 |
|                       |          | 備註1 🔽 🗖                |
| 買入(F8) 活出             | (F9)     | 備註2                    |
|                       |          |                        |

輸入客戶戶口、產品、價格、數量和觸發價。 按下"買入"或"沽出"按鈕。

| 盟訂)   | 🛿 訂單資料夾 💦 📃 🖂 🖂 🖂 🖂 |           |      |       |    |       |              |        |    |    |
|-------|---------------------|-----------|------|-------|----|-------|--------------|--------|----|----|
| 劉離    | 開  😵 🍿 🕥            | ) 🕅 🗙 🛐   | 🍖 🗎  | 🧶 🔎 🚅 |    |       |              |        |    |    |
| 狀態    | 釋放條件                | 更新/取消     | 訂單…  | 客戶戶口  | 買… | 產品    | ≣ <b>⊺</b> … | 價格     | 數量 | Ē  |
| NEW(… | • MIT ==11120       |           | 9296 | DEN   | 買入 | HSIH9 | PL           | 11,113 |    | 30 |
|       |                     |           |      |       |    |       |              |        |    |    |
|       |                     |           |      |       |    |       |              |        |    |    |
|       |                     |           |      |       |    |       |              |        |    |    |
|       |                     |           |      |       |    |       |              |        |    |    |
| 訂單    | र र 1/1>            | ) X I X I |      | III   |    |       |              |        |    | >  |

系統便會將該訂單保留在系統的伺服器中, 當現價上升或下跌至觸發價時,系統便會自動釋放訂單到市場。

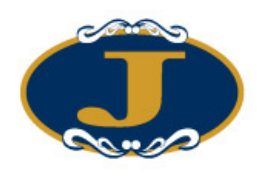

### 5.2.4 設置訂單有效期

用戶可於輸入訂單內的"類型"選擇訂單類型。 系統預設3種類型可供用戶選擇:

| 即日有效 (DAY)  | 若選取"即日有效",訂單則只會在當天有效,如未能在當            |
|-------------|---------------------------------------|
|             | 天成交,訂單便會自動取消                          |
| 成交並取消 (FAK) | FAK = Fill and Kill;即使只能部份成交,仍然會送出市場, |
|             | 餘數則會取消                                |
| 成交或取消 (FOK) | FOK = Fill or Kill;只會在能全數成交的環境下才會送出市  |
|             | 場                                     |

| 🔜 輸入訂單(香港交易                             | 局,期貨及期     | 權,版面—) 📃 🗖 🔀                          |
|-----------------------------------------|------------|---------------------------------------|
| 客戶戶口                                    | — r        | 條件 1-立即送出 💌                           |
| 產品                                      | F          | 觸發價                                   |
| 價格                                      | -<br>-   + |                                       |
| ● 量 ● ● ● ● ● ● ● ● ● ● ● ● ● ● ● ● ● ● | ī □ - +    | 類型 1 - 即日有效 (D. ▼                     |
| 1-限價盤 (PL)                              | ]          | 訂單到期日 1-即日有效 (DAY)<br>2-成交並取消 (FAI    |
| \$<br>置入                                | 沾出         | 備註1     「     □       備註2     「     」 |

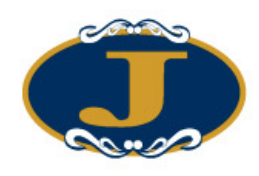

### 5.2.5 使用即時報價畫面

使用者可使用"即時報價總覽(所有市場)"查詢期貨/期權價格及透過"即時報價畫 面"進行買賣。

於主功能表上點選"市場資訊"→"即時報價總覽(所有市場)"。

| 1<br>HF | 即時報<br>2<br>EX | 價總覽 (所有市<br> 3  <br>▼ | ī場)<br>? |             |     | HSIX8 價格:11095.000000 (+5)<br>HSIX8 價格:11094.000000 (+4)<br>HSIX8 價格:11093.000000 (+3) |     |     |
|---------|----------------|-----------------------|----------|-------------|-----|----------------------------------------------------------------------------------------|-----|-----|
|         | 代碼             | 名稱                    | 現價       |             | 買入量 | HSIX8 價格: 11092.000000 (+2)                                                            | 成交金 | _ 最 |
| >       | HSIX8          | 2008-11 HSI · F       | 11090    | +3 (+0.03%) | 1   | H5IX8 價格: 11091.000000 (+1)                                                            | 0   | 0   |
|         | HSIZ8          | 2008-12 HSI · F       | 14454    | +1 (+0.01%) | 1   | HS1X8 慣格:11090(0)                                                                      | 0   | 0   |
|         | HSIH9          | 2009-03 HSI · F       | 11112    | +1 (+0.01%) | 1   | HSD/8 價格: 11089.000000 (-2)                                                            | 0   | 0   |
|         |                |                       |          |             |     | HSIX8 價格:11087.000000 (-3)<br>HSIX8 價格:11086.000000 (-4)<br>HSIX8 價格:11085.000000 (-5) |     |     |
| <       |                |                       |          |             |     |                                                                                        |     | >   |

在該份合約上的"買入量"、"買入價"、"沽出量"或"沽出價"按下滑鼠左鍵, 開啓選擇價格畫面(如上圖)。點選價格,即可啓動"輸入訂單"畫面,而系統會自動 填上產品編號及價格。在現價欄位連續點擊滑鼠左鍵亦可以開啓"輸入訂單"畫面。

此報價視窗的最大開啓數目是3個,用戶亦可以於不同的分頁選擇不同的所需報價。

按下籃色方格內的向上/向下箭咀,可以將產品報價往上/往下重新排序。 用戶可以在該份合約上按下滑鼠右鍵,選擇"刪除所選產品", 從即時報價畫面中刪除該份合約。

| <b>.</b> | 即時報     | 價總覽 (所有市          | 7場)   |             |     |    |              |              |     |     |     |   |
|----------|---------|-------------------|-------|-------------|-----|----|--------------|--------------|-----|-----|-----|---|
| 1<br>HK  | 2<br>EX | 3                 | 7     |             |     |    |              |              |     |     | •   | • |
|          | 代碼      | 名稱                | 現價    | 1           | 二貫の | 温  | 買入價          | 沽出價          | 沽出量 | 成交量 | 成交金 | 最 |
|          | HSIX8   | 2008-11 HSI - F., | 11090 | +3 (+0.03%) | 1   |    | 11090        | 11092        | 2   | 0   | 0   | 0 |
| >        | HSIZ8   | 2008-12 HSI - F., | 14454 | +1 (+0.01%) | 1   | 新  | 增機位          |              |     | 0   | 0   | 0 |
| -        | HSIH9   | 2009-03 HSI - F., | 11112 | +1 (+0.01%) | 1   | 選  | 择字键          |              |     | 0   | 0   | 0 |
|          |         |                   |       |             |     | 腰増 | 棘產品輸<br>加產品  | 7            |     |     |     |   |
|          |         |                   |       |             |     | R. | 除所遵產         | 8            |     |     |     |   |
|          |         |                   |       |             |     | *  | 示市場課         | 度            |     |     |     |   |
|          |         |                   |       |             |     | 黄田 | 設為一般<br>設為市場 | 報價顯示<br>編度顯示 |     |     |     |   |
| <        | 1       |                   |       | 11          |     | 46 | 價要求          |              |     |     |     | > |

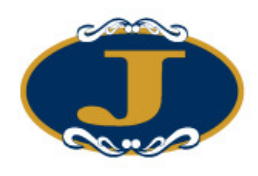

### 5.2.6 顯示市場深度

按下 "顯示市場深度" ,開啓該產品的"市場深度"畫面。

| 🖶 HSIX8 | (HKF) |       |       |
|---------|-------|-------|-------|
| 買入量     | 買入價   | 沽出價   | 沽出量   |
| 1 (1)   | 11090 | 11092 | 2 (1) |
| 1(1)    | 11089 |       |       |

於"買入量"、"買入價"、"沽出價"和"沽出量" 連續點擊滑鼠左鍵,即可啓動"輸入訂單"畫面,而系 統會自動填上產品編號及價格。

按下"重設為市場深度顯示"則可以將報價畫面上的所有產品, 以市場深度形式顯示,如下圖。

|   | 即時報    | 價總覽 (所有市          | 7場) |     |     |       |       |       |     |     |     |   |
|---|--------|-------------------|-----|-----|-----|-------|-------|-------|-----|-----|-----|---|
| 1 | 2      | 3                 |     |     |     |       |       |       |     |     |     |   |
| H | ŒX 📑   |                   | ?   |     |     |       |       |       |     |     | T   |   |
|   | 代碼     | 名稱                | 買入5 | 買入4 | 買入3 | 買入2   | 買入1   | 沽出1   | 活出2 | 沽出3 | 沽出4 | 沽 |
|   | LICIVO | 2000.11 HEL E     |     |     |     | 11089 | 11090 | 11092 |     |     |     |   |
| 1 | Haine  | 2000-11 H31 - F   |     |     |     | 1 (1) | 1 (1) | 2(1)  |     |     |     |   |
|   | 46170  | 2000 12 USL E     |     |     |     |       | 14454 | 14455 |     |     |     |   |
|   | H3120  | 2008-12 mail+ r   |     |     |     |       | 1 (1) | 1 (1) |     |     |     |   |
|   |        | 2009-02-USL E     |     |     |     |       | 11112 | 11113 |     |     |     |   |
|   | naina  | 2003-03 H51 • F., |     |     |     |       | 1 (1) | 1 (1) |     |     |     |   |
|   |        |                   |     |     |     |       |       |       |     |     |     |   |
| < | (      |                   |     |     |     |       |       |       |     |     |     | > |

於該產品市場深度上的"買入"或"沽出"價格欄位擊滑鼠左鍵,亦即時可以啓動 "輸入訂單"畫面,而系統會在輸入訂單畫面中自動填上產品編號及價格。

切换介面返回至一般報價畫面,可以按下"重設為一般報價顯示"。

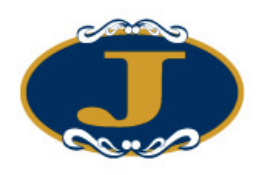

5.2.7 隱藏產品輸入

用戶可以在報價視窗中按下滑鼠右鍵選擇"隱藏產品輸入"隱藏產品輸入,如下圖。

|   | 即時報   | 價總覽 (所有ī          | 节場) |     |     |     |                |                |        |     |     |   |
|---|-------|-------------------|-----|-----|-----|-----|----------------|----------------|--------|-----|-----|---|
| 1 | 2     | 3                 |     |     |     |     |                |                |        |     |     |   |
| Н | KEX 🛉 | ~                 | ?   |     |     |     |                |                |        |     | T   |   |
|   | 代碼    | 名稱                | 買入5 | 買入4 | 買入3 | 買入2 | 買入1            | 活出1            | 沽出2    | 沽出3 | 沽出4 | 沽 |
| > | HSIX8 | 2008-11 HSI - F   |     |     |     | 110 | 新增欄位           |                |        |     |     |   |
|   | HSIZ8 | 2008-12 HSI - F., |     |     |     | _   | 選擇宇體           |                |        |     |     |   |
| - |       | 2009.02 USL E     |     |     |     |     | 導致產品<br>增加產品。  | 俞人<br>         |        |     |     |   |
|   | пыпа  | 2003-03 HSI - F   |     |     |     |     | 刪除所選翻          | 奎品             |        |     |     |   |
|   |       |                   |     |     |     |     | 顯示市場影          | 聚度             |        |     |     |   |
|   |       |                   |     |     |     |     | 重設為一般<br>重設為市場 | 收報價顯示<br>易深度顯示 | t<br>t |     |     |   |
| < | 1     |                   |     | 10  |     |     | 報價要求           |                |        |     |     | > |

|   | 即時報   | 價總覽 (所有市          | 5場)   |             |     |       |       |     |     |     | × |
|---|-------|-------------------|-------|-------------|-----|-------|-------|-----|-----|-----|---|
| 1 | 2     | 3                 |       |             |     |       |       |     |     |     |   |
|   | 代碼    | 名稱                | 現價    |             | 買入量 | 買入價   | 沽出價   | 沽出量 | 成交量 | 成交金 | 最 |
| > | HSIX8 | 2008-11 HSI · F   | 11090 | +3 [+0.03%] | 1   | 11090 | 11092 | 2   | 0   | 0   | 0 |
|   | HSIZ8 | 2008-12 HSI · F   | 14454 | +1 (+0.01%) | 1   | 14454 | 14455 | 1   | 0   | 0   | 0 |
|   | HSIH9 | 2009-03 HSI - F., | 11112 | +1 (+0.01%) | 1   | 11112 | 11113 | 1   | 0   | 0   | 0 |
| < |       |                   |       | - UL        |     |       |       |     |     |     | > |

按下滑鼠右鍵再選擇"隱藏產品輸入"可以重新開啓產品輸入欄位。

用戶亦可以按下"報價要求",向"莊家"查詢價格。

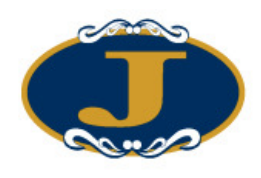

### 5.2.8 使用客戶戶口資料畫面

於主功能表上點選"下單委託/查詢"→"客戶戶口資料",選擇"2 - 期貨/期 權"。

在此可以檢視現金、持倉、保證金等資料。

| 🧟 客戶戶口資料          |         |                  |    |      |      |       |                          |
|-------------------|---------|------------------|----|------|------|-------|--------------------------|
| 劉離 😴 🍺            | 0       | 6                |    |      |      |       |                          |
| 客戶戶口 VCHUN 重新     | 整理 VCH  | UN - YCHUN       |    |      |      | _     |                          |
| 產品結存   待成交訂單   今日 | ∫單│今日成: | 交│資料 │交易分配       | 15 |      |      | 2.    | · 期貨/期櫂 (FU'▼            |
| 明細 HKD _          | 代碼(名    | 5稱               | 數量 | 今日買入 | 今日沽出 | 平均值2  | 版票(EQ11)<br>期貨/期權 (FUT O |
| 淨現金結餘 9,899,980.0 | HB3H0   | 2010-03 3-MONTH… | 1  | 0    | 0    | 19500 | 0                        |
| 盈虧 0.0            | 1       |                  |    |      |      |       |                          |
| 起始保證金 1,750.0     |         |                  |    |      |      |       |                          |
| 所需保證金 1,400.0     | 1       |                  |    |      |      |       |                          |
| 剩餘保證金 9,898,580.0 |         |                  |    |      |      |       |                          |
| % 565,713.1       | K)      |                  |    |      |      |       |                          |
| 預用保證金 9,898,580.0 | 0       |                  |    |      |      |       |                          |
| 貨幣 現金             |         |                  |    |      |      |       |                          |
| HKD 9,899,980.00  |         |                  |    |      |      |       |                          |
|                   |         |                  |    |      |      |       |                          |
|                   | 記錄 K    | < 1/1>>          | <  |      | 1    |       | >                        |

你也可按下紅色方格內的圖示來直接進行買賣。

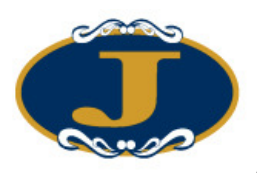

| 戶戶(<br>品結 | □<br>VCHU<br>存   待成 |              | 隆理 <b>▼C</b><br>單   今日 | XHUN-∀CH<br>成交│資料 | UN<br> 交易分i | 97 I |      |      | 2     | - 期貨/期構 | 肇 (FU 💽 |
|-----------|---------------------|--------------|------------------------|-------------------|-------------|------|------|------|-------|---------|---------|
| 郥         |                     | HKD 💌        | 代碼                     | 名稱                | 1           | 數量   | 今日買入 | 今日沽出 | 平均價   | 現價      | 盈虧      |
| 淨現        | 金結餘                 | 9,899,980.00 | HB3H0                  | 2010-03 3-1       | ION TH ···· | 1    | 0    | 0    | 19500 | 0       |         |
|           | 盈虧                  | 0.00         |                        |                   |             |      |      |      |       |         |         |
| 起始        | 保證金                 | 1,750.00     |                        |                   |             |      |      |      |       |         |         |
| 所需        | 保證金                 | 1,400.00     |                        |                   |             |      |      |      |       |         |         |
| 剩餘        | 保證金                 | 9,898,580.00 |                        |                   |             |      |      |      |       |         |         |
|           | %                   | 565,713.14   |                        |                   |             |      |      |      |       |         |         |
| 預用        | 保證金                 | 9,898,580.00 |                        |                   |             |      |      |      |       |         |         |
| 影幣        | 現金                  |              |                        |                   |             |      |      |      |       |         |         |
| IKD       | 9,8                 | 99,980.00    |                        |                   |             |      |      |      |       |         |         |

#### 客戶戶口資料部份欄位的簡述:

| 淨現金結餘   | 客戶現金結餘                        |
|---------|-------------------------------|
| 盈虧      | 利用現價與平均價作比較,計算盈虧              |
| 起始保證金   | 當持倉有所變動時要使用的保證金金額             |
| 所需保證金   | 持倉所需要使用的保證金金額                 |
| 剩餘保證金   | 剩餘保證金總額                       |
| %       | 客戶淨現金結餘+盈虧後與起始保證金之百分比         |
| 預用起始保證金 | 扣除客戶已使用的保證金(包括使用在未成交訂單上的保證金), |
|         | 客戶實際可使用的保證金金額                 |

按下"明細"可查詢戶口在不同交易所或產品合約上的盈虧

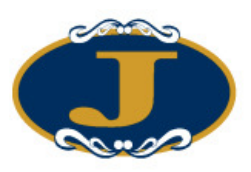

| <sup>32.装用</sup> : HKF<br>▶ 11/11/2009 HB3H0 2010-03 3-MONTH H… 1 19500 0 -243 |                       | 132001 440 | 1.1.4.3           | AV     | нон | I.K.IU | -7619R |   | 金曜5 (HKD)    |
|--------------------------------------------------------------------------------|-----------------------|------------|-------------------|--------|-----|--------|--------|---|--------------|
|                                                                                | 父易所:HKF<br>11/11/2009 | HB3H0      | 2010-03 3-MONTH H | 1      | 1   | 19500  | 1      | Π | -243,750,000 |
|                                                                                |                       |            |                   | 120000 |     |        |        |   |              |
|                                                                                |                       |            |                   |        |     |        |        |   |              |
|                                                                                |                       |            |                   |        |     |        |        |   |              |
|                                                                                |                       |            |                   |        |     |        |        |   |              |
|                                                                                |                       |            |                   |        |     |        |        |   |              |
|                                                                                |                       |            |                   |        |     |        |        |   |              |
|                                                                                |                       |            |                   |        |     |        |        |   |              |
|                                                                                |                       |            |                   |        |     |        |        |   |              |
|                                                                                |                       |            |                   |        |     |        |        |   |              |
|                                                                                |                       |            |                   |        |     |        |        |   |              |
|                                                                                |                       |            |                   |        |     |        |        |   |              |
|                                                                                |                       |            |                   |        |     |        |        |   |              |
|                                                                                |                       |            |                   |        |     |        |        |   |              |
|                                                                                |                       |            |                   |        |     |        |        |   |              |
|                                                                                |                       |            |                   |        |     |        |        |   |              |
|                                                                                |                       |            |                   |        |     |        |        |   |              |
|                                                                                |                       |            |                   |        |     |        |        |   |              |

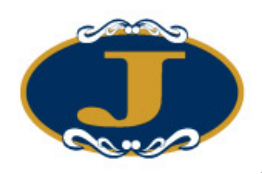

亦可選擇不同的貨幣,換算客戶的淨現金結餘、盈虧等欄位上的數值,如下圖。

| 📴 客戶戶口資調  | Ħ            |           |                      |    |      |      |       |         |          |
|-----------|--------------|-----------|----------------------|----|------|------|-------|---------|----------|
| 劉離開 🕃     | · 🝺          | 0         | 6                    |    |      |      |       |         |          |
| 客戶戶口 VCHU | JN 重新3       | 整理 ┃ ▼(   | CHUN - YCHUN         |    |      |      |       |         |          |
| 產品結存 待成   | 【交訂單   今日訂   | <br>"單 今日 | 成交 資料  交易分配          | 13 |      |      | 2     | - 期貨/期構 | § (FU) 🔻 |
| 明細        | HKD 💌        | 代碼        | 名稱                   | 數量 | 今日買入 | 今日沽出 | 平均價   | 現價      | 盈虧       |
| 淨現金結餘     | HKD<br>USD   | HB3H0     | 2010-03 3-MONTH ···· | 1  | 0    | 0    | 19500 | 0       |          |
| 盈虧        | 0.00         |           |                      |    |      |      |       |         |          |
| 起始保證金     | 1,750.00     |           |                      |    |      |      |       |         |          |
| 所需保證金     | 1,400.00     |           |                      |    |      |      |       |         |          |
| 剩餘保證金     | 9,898,580.00 |           |                      |    |      |      |       |         |          |
| %         | 565,713.14   |           |                      |    |      |      |       |         |          |
| 預用保證金     | 9,898,580.00 |           |                      |    |      |      |       |         |          |
| 貨幣 現金     |              |           |                      |    |      |      |       |         |          |
| HKD 9,8   | 399,980.00   |           |                      |    |      |      |       |         |          |
|           |              |           |                      |    |      |      |       |         |          |
|           |              | 記錄        | (( 1/1))             |    |      |      |       |         | 3        |
| L         |              |           |                      |    |      |      |       |         |          |

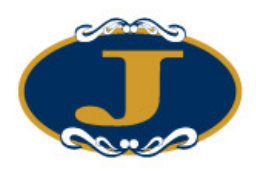

"客戶戶口資料"中可檢視產品結存、待成交訂單、今日訂單、今日成交和資料。

選取"待成交訂單"標籤可以直接更改或取消訂單。

| 🖩 客戶 | 戶口資料      |         |      |               |      |    |    |              |   |
|------|-----------|---------|------|---------------|------|----|----|--------------|---|
| 劉離朝  | 😴 🐌       |         | 0    | 6             |      |    |    |              |   |
| 客戶戶口 | 1         | 重新整理    | 1-1  | Test Client 1 |      |    |    |              |   |
| 產品結存 | · 待成交訂單 - | 今日訂單    | 今日月  |               | 交易分配 |    |    | 2 · 期價/期權 (F | U |
| 2    | 更改計單      | XB      | (消計算 | L             |      |    |    |              |   |
| 狀態   | 更新版消      | 訂單…     | 買…   | 産品            | 產品名稱 | 價格 | 数量 | 已成交數量        | 氠 |
|      |           |         |      |               |      |    |    |              |   |
|      |           |         |      |               |      |    |    |              |   |
|      |           |         |      |               |      |    |    |              |   |
|      |           |         |      |               |      |    |    |              |   |
|      |           |         |      |               |      |    |    |              |   |
|      |           |         |      |               |      |    |    |              |   |
|      |           |         |      |               |      |    |    |              |   |
| etw. |           |         |      |               |      |    |    |              |   |
|      |           | N N N N | Į.   |               |      |    |    |              |   |

選取"今日訂單"標籤可以檢視今日的所有訂單。

選取相關訂單可以作出"確定訂單"或"確定訂單還原"選項。

| Ģ | 客戶     | 戶口資料 | }   |           |                 |           |       |         |        |          |
|---|--------|------|-----|-----------|-----------------|-----------|-------|---------|--------|----------|
|   | 和問     | 8    | ).  | 0         | 6               |           |       |         |        |          |
|   | 客戶戶口   | 1    |     | 重新整理 1    | - Test Client 1 |           |       |         |        |          |
| l | 產品結存   | 待成交訂 | 軍   | →日訂單   今日 | 成交  資料          | 交易分配      |       |         | 2.期價/期 | ¶≊ (FU 💌 |
|   | 礂      | 認訂單  | 2   | 顯示已確認訂    | 單               | 確認訂單      | 還原    | ☑ 顯示待確認 | 砲打單    |          |
|   | 狀態     | 訂單…  | 頁…  | 産品        | 產品名稱            |           | 價格    | 數量      | 已成交數量  | 輸入用      |
|   | CAN    | 9192 | 買入  | 00001     | CHEUNG KON      | G (HOLDIN | 69.9  | 5 1,000 | 0      | RIC      |
|   | FEX    | 9200 | 沽出  | HSIZ8     | 2008-12 HSI - I | FUTURES   | 14,46 | 0 10    | 10     | DEN      |
|   |        |      |     |           |                 |           |       |         |        |          |
|   |        |      |     |           |                 |           |       |         |        |          |
|   |        |      |     |           |                 |           |       |         |        |          |
|   |        |      |     |           |                 |           |       |         |        |          |
|   |        |      |     |           |                 |           |       |         |        |          |
|   |        |      |     |           |                 |           |       |         |        |          |
|   |        |      |     |           |                 |           |       |         |        |          |
|   | 計留 1   |      | 210 | NNZ       |                 |           |       |         |        |          |
|   | -1.4 K |      | 412 | 2 21 4    |                 |           |       |         |        | >        |

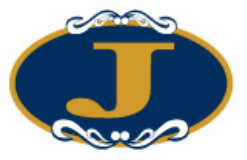

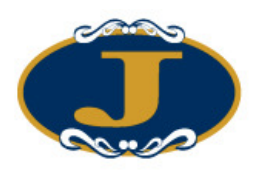

選取"今日成交"標籤可以檢視今日所有的成交和盈虧。

| 御田 学 学 学 2・期代 型 DEN - Den Kwan     Sender 1 (1997) (1997) (19 | 日名  | 戶戶    | 口資料    |          |            |       |       |    |    |     |       |        |          |
|----------------------------------------------------------------------------------------------------|-----|-------|--------|----------|------------|-------|-------|----|----|-----|-------|--------|----------|
| 運新整理       DEN - Den Kwan       2 · 期價/期權(F)         電話存       待成交訂單       今日訂單       今日成交       資料       交易分配       2 · 期價/期權(F)         質応       産品       名稱       平均價       勢量       貸 4       現價       今日盈虧       交易分         貨幣:       HKD       平均價       勢量       貸 4       現價       今日盈虧       交易         賃幣:       BOCX8       2008-11 BOC - FUTURES       817       10 HKD       817       0.00       HKF             14.71       10 USD       14.71       0.00       NAS+            14.71       10 USD       14.71       0.00       NAS+                                                                                                    | 1   | 開閉    | 8 🖻    |          | 0          | 6     |       |    |    |     |       |        |          |
| 2-期債/期權(F)         資格       産品       名稱       平均債       數量       貸 、現債       今日盈虧       交易外         貨幣: HKD       10       日本       817       10       HKD       817       0.00       HKF         貫入       BOCX8       2008-11 BOC - FUTURES       817       10       HKD       817       0.00       HKF         賃入       BOCX8       2008-11 BOC - FUTURES       817       10       HKD       817       0.00       HKF         賃券       BOCX8       2008-11 BOC - FUTURES       817       10       HKD       817       0.00       HKF         「賃幣: USD       14.71       10       USD       14.71       0.00       NAS*         「賃入       AAON       AAON       14.71       10       USD       14.71       0.00                                                                                                    | 客戶  | po    | DEN    | 重新整理     | DEN - D    | enKwa | an    |    |    |     |       |        |          |
| 質粘       産品       名稱       平均價       數量       貸       現價       今日盈虧       交易所         貨幣: HKD                                                                                                    <                                                                                                    | 産品  | 結存    | 待成交訂單  | 今日訂單     | 今日成交       | 資料    | 交易分配  |    |    |     |       | 2.期價/期 | リ櫂 (FU _ |
| 貨幣: HKD       夏入       BOCX8       2008-11 BOC - FUTURES       817       10 HKD       817       0.00 HKF         「貫幣: USD       14.71       10 USD       14.71       0.00       NAS*         「買入       AAON       AAON Inc       14.71       10 USD       14.71       0.00                                                                                                    | 3   | 買店    | 產品     | 名稱       |            |       | 平均價   | 數量 |    | 貨   | 現價    | 今日盈虧   | 交易所      |
| 武入 BOCH8 2008-11 BOC - FUTURES 817 10 HKD 817 0.00 HKF                                                                                                    | - 1 | 貨幣: F | IKD    |          |            |       |       |    |    |     |       |        |          |
| 貨幣: USD     0.00       資入     AAON     AAON Inc     14.71     10     USD     14.71     0.00     NAS-       0.00     0.00     0.00     0.00     0.00     0.00                                                                                                    | 3   | 買入    | BOCN8  | 2008-11  | BOC - FUTU | IRES  | 817   |    | 10 | HKD | 817   | 0.00   | HKF      |
| - 貨幣: USD<br>買入 AAON AAON Inc 14.71 10 USD 14.71 0.00 NAS-<br>0.00                                                                                                    |     |       |        |          |            |       |       |    |    |     |       | 0.00   |          |
| ○ ○ ○ ○ ○ ○ ○ ○ ○ ○ ○ ○ ○ ○ ○ ○ ○                                                                                                    | - 1 | 貨幣: T | ISD    |          |            |       |       |    |    |     |       |        |          |
| 0.0                                                                                                    | 3   | 買入    | AAON   | AAON Inc | ;          |       | 14.71 |    | 10 | USD | 14.71 | 0.00   | NAS      |
|                                                                                                    |     |       |        |          |            |       |       |    |    |     |       | 0.00   |          |
|                                                                                                    |     |       |        |          |            |       |       |    |    |     |       | 00.0   |          |
|                                                                                                    |     |       |        |          |            |       |       |    |    |     |       |        |          |
|                                                                                                    | 訂單  | K     | < 17 : | 2 > >    |            |       |       |    |    |     |       |        |          |

系統會將不同交易所的已成交訂單及貨幣分類顯示。

選取"資料"標籤可以檢視個人的基本資料。

| 🖩 客戶戶口) | 資料                     |                 |
|---------|------------------------|-----------------|
| 📲 👪 💡   | 👼 🙆 🍪                  |                 |
| 客戶戶口 1  | 重新整理 1 - Test Client 1 |                 |
| 產品結存 待成 |                        | 2 · 期價/期權 (FU - |
| 客戶戶口    | 1 其他資料 狀態 A ·使用中       | <b>^</b>        |
| 名稱      | Test Client 1          |                 |
| 戶口類別    | C-現金戶口 客戶主任 AE01       |                 |
| 電郵      |                        |                 |
| 電話號碼    |                        |                 |
| 傳眞號碼    |                        |                 |
| 提醒储註    |                        |                 |
| 備註      |                        |                 |
|         |                        |                 |
|         |                        |                 |
|         | 可按務貸値信貸比率(%)           |                 |
| [ 小祖沼田  | 現金信賀比率[4]              | ×               |
| 5       |                        |                 |

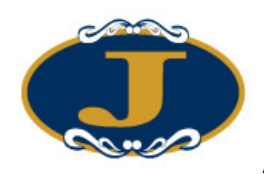

用戶亦可以在此畫面中按下"其他資料",查詢詳細的個人戶口資料。

| <b>12</b>             |               |            |                |
|-----------------------|---------------|------------|----------------|
| 客戶戶口                  | 1             | _          |                |
| 名稱                    | Test Client 1 |            |                |
| 狀態                    | A ·使用中        | 客戶主任       | AE01           |
| 戶口類別                  | C ·現金戶口       | 🖌 電郵       |                |
| 電話號碼                  |               | 傳眞號碼       |                |
| 備註                    |               |            | <u></u>        |
|                       |               | <b>V</b>   |                |
| 提醒備註                  |               |            |                |
| 資料 交易限額               | 備註   産品資料     |            |                |
| 「 不收取電郵訂              | 單通知訊息         | □ 不收取SM    | 1S計單通知訊息       |
| □ 不准買入<br>→毎 F 空見 →→→ | □ 不准沽出        |            | 通知訊息語言         |
| 產生密碼                  | 登入代碼 1        | 更改         | 網上交易 1·是 (Y) 💌 |
| 1                     | 即時報價服務        | *          |                |
| 即時報價服                 | 務使用者名稱        | 密碼         | 備註             |
| 音頻電話交易                |               |            |                |
| 產生密碼                  | 登入代碼          | 更改         | 音頻電話交易         |
| 毎月                    | 最多通話次數        | 每次通話最多報價次數 | (空白代表預設)       |
| □ 此戶口只作示              | 範用途           |            | Mango 交易 🛛 💙   |

此查詢客戶詳細資料畫面只供用戶參考,不能在視窗中更改資料。

選取"交易分配"標籤可以看到己成交訂單分配到另一個客戶或被分配到這個客戶。

| æ  | 客戶戶     | 口資料           |                              |            |                          |             |         |   |        |          |      |       |    |
|----|---------|---------------|------------------------------|------------|--------------------------|-------------|---------|---|--------|----------|------|-------|----|
| 4  | aire    | 2             |                              | 0          | 6                        |             |         |   |        |          |      |       |    |
|    | esen 1  | 1             |                              | 8   1 - T  | est Client               |             |         |   |        |          |      |       |    |
| 1  |         | 44-0          |                              |            | est Chen                 | 7849        |         |   |        | Г        | 1.股票 | EQTYL | -  |
|    | 850461F | 175(3)2(3) 15 | 「今日訂車                        | 今日版<br>交易所 | <u>美</u> 品<br>(東)<br>(東) | 久朝方記        |         | 8 | 優終     | 화문       |      | #2    | -1 |
| 5  | DEN     | -2            |                              | HKF        | HSIZB                    | 2008-12 HSI | · FU··· | В | 14,454 | 10.1 100 | 1    | TS    |    |
| 12 |         |               |                              |            |                          |             |         |   |        |          |      |       |    |
|    |         |               |                              |            |                          |             |         |   |        |          |      |       |    |
|    |         |               |                              |            |                          |             |         |   |        |          |      |       |    |
|    |         |               |                              |            |                          |             |         |   |        |          |      |       |    |
|    |         |               |                              |            |                          |             |         |   |        |          |      |       |    |
|    |         |               |                              |            |                          |             |         |   |        |          |      |       |    |
|    |         |               |                              |            |                          |             |         |   |        |          |      |       |    |
|    |         |               |                              |            |                          |             |         |   |        |          |      |       |    |
|    |         |               |                              |            |                          |             |         |   |        |          |      |       |    |
|    |         |               |                              |            |                          |             |         |   |        |          |      |       |    |
| L  | 認識()    | <] 1          | / 1 <mark>&gt;   &gt;</mark> |            |                          |             |         |   |        |          |      |       |    |

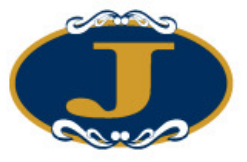

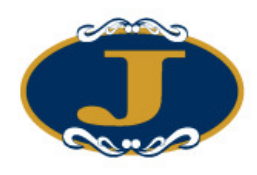

## 5.3 更改訂單

於"下單委託/查詢"裡的"訂單資料夾",有4種更改訂單的方法,點選所需訂單後:

- **1**. 按"更改訂單"圖示;
- 2. 按更改訂單快捷鍵 "F5";
- 3. 點擊滑鼠右鍵,然後選取"更改訂單";
- 4. 連續點擊訂單任何位置來開啓功能表。點選"更改訂單"便可。

| 🖩 更改訂單 |                   |                   |         | X          |
|--------|-------------------|-------------------|---------|------------|
| 訂單號碼   | 9199              | 沽出                | NEW - 쇻 | <b>等待中</b> |
| 客戶戶口   | DEN               | 20                |         |            |
| 產品     | HSIZ8             | 2008-12 HSI - FUT | URES    |            |
| 訂單類型   | PL·限價盤            |                   |         |            |
| 價格     | 14460             | 新價格               | 14460   | + 🙀        |
| 量馈     | 10                | 新股數               | 10      |            |
| 已成交數量  | 0                 | 待成交數量             | 10      |            |
| 釋放條件   | OCO <=14450 \$144 | 50                |         |            |
|        |                   |                   | 📝 更改    | 対理 🧌 離開    |

輸入新價格或新數量後,點選"更改訂單"以確定更改訂單。

用戶也可點選"進階設定",輸入備註或修改觸發價。

| E 🔀                                           |
|-----------------------------------------------|
| 備註1  <br>備註2                                  |
| 條件 6-雙向限價盤(0C0) <u>▼</u>                      |
| 觸發價 14450 <u>- +</u><br>止損糠價 14450 <u>- +</u> |
| 有效期<br>類型 1・即日有效 (D/ ▼<br>訂買到期日 2000 12 02 ×  |
| 確定 取消                                         |

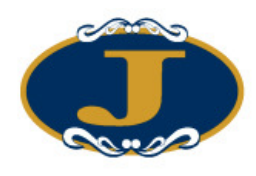

## 5.4 取消訂單

於"下單委託/查詢"裡的"訂單資料夾",有4種取消訂單的方法,點選所需訂單後:

- **1**. 按"取消訂單"圖示;
- 2. 按取消訂單快捷鍵 "F4";
- 3. 點擊滑鼠右鍵,然後選取"取消訂單";
- 4. 連續點擊訂單任何位置來開啓功能表。點選"取消訂單"便可。

| 🖩 取消訂單 |                   |             |           |         | X         |
|--------|-------------------|-------------|-----------|---------|-----------|
| 訂單號碼   | 9199              | 沽出          | N         | IEW - 等 | <b>经中</b> |
| 客戶戶口   | DEN               | 20          |           |         |           |
| 産品     | HSIZ8             | 2008-12 HSI | - FUTURES |         |           |
| 訂單類型   | PL-限價盤            |             |           |         |           |
| 價格     | 14460             |             |           |         | +         |
| 數量     | 10                |             |           |         |           |
| 已成交數量  | 0                 | 待成交         | 數量        | 10      |           |
| 釋放條件   | OCO <=14450 \$144 | 50          |           |         |           |
|        |                   |             | X         | 取消訂單    | 離開        |

點選"取消訂單"以確定取消訂單。

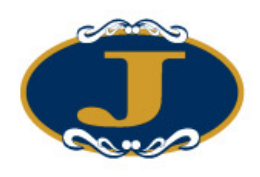

## 5.5 查詢訂單資料

### 5.5.1 使用查詢訂單畫面

於主功能表上點選"下單委託/查詢"→"查詢訂單"。

輸入"訂單號碼",然後按輸入鍵。訂單資料便會顯示出來。

| <b>e</b> 3 | があり        |       |          |             |                 |        |         |          |  |
|------------|------------|-------|----------|-------------|-----------------|--------|---------|----------|--|
| 5          | 離開         |       |          |             |                 |        |         |          |  |
|            | 訂單號        | 165   | 9185     |             | ? 枯出            |        | PEX - 部 | 份成交      |  |
|            | 客戶戶        |       | DEN      |             | 20              |        |         |          |  |
|            | 産          | 品     | HSIX8    | [           | 2008-11 HSI - F | UTURES |         |          |  |
|            | 價          | 略「    |          | 9097        |                 | 數量     | 1,000   |          |  |
|            | 訂單類        | 地     | PL·限價盤   |             |                 | 待成交數量  | 500     |          |  |
|            | 拒絕理        | 曲 [   |          |             |                 |        |         |          |  |
|            | 釋放條        | [件 ]  |          |             |                 | 訂單到期日  |         | 輸入用戶 DEN |  |
| ≣T:        | 單成交 訂單度    | 成交影   | ¥情   修正: | 記錄 批        | 核詳情             |        |         |          |  |
|            | 價格         |       | 數量       |             | 時間              |        |         |          |  |
| >          | 1          | 1,089 |          | 2           | 2008-12-02 15   | :45:03 |         |          |  |
|            | 1          | 1,090 |          | 2           | 2008-12-02 15   | :45:03 |         |          |  |
|            | 1          | 1,097 | 1        | 496         | 2008-12-02 15   | :45:03 |         |          |  |
| Σ          |            |       |          | 500         |                 |        |         |          |  |
|            |            |       |          |             |                 |        |         |          |  |
|            |            |       |          |             |                 |        |         |          |  |
| -          | 24 1/ /    |       | 1/2      | SI.         |                 |        |         |          |  |
| E AC       | 5 <b>7</b> |       | 1130     | <b>(1</b> ) |                 |        |         |          |  |

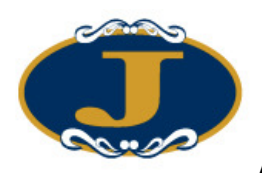

| <b>e</b> 3 | いち ちょうし ひちょう ひちょう ひちょう ひちょう ひちょう ひちょう ひちょう ひちょう | 訂單    |        |       |    |                     |       |       |     |          | X |
|------------|-------------------------------------------------|-------|--------|-------|----|---------------------|-------|-------|-----|----------|---|
| 5          | 離開                                              |       |        |       |    |                     |       |       |     |          |   |
|            |                                                 | 訂單號碼  | 9185   |       |    | 7 沽出                |       | PEX - | 部份  | 成交       |   |
|            |                                                 | 客戶戶口  | DEN    |       | 2  | 0                   |       |       |     |          |   |
|            |                                                 | 產品    | HSIX8  | 3     | 2  | 2008-11 HSI - FUTUR | RES   | 6     |     |          |   |
|            |                                                 | 價格    |        | 9097  | 7  |                     | 曼嫂    | 1.0   | 000 |          |   |
|            |                                                 | 訂單類型  | PL · 刚 | 價盤    |    |                     | 待成交數量 | 5     | 500 |          |   |
|            |                                                 | 拒絕理由  |        |       |    |                     |       |       |     |          |   |
|            |                                                 | 釋放條件  |        |       |    |                     | 訂單到期日 |       |     | 輸入用戶 DEN |   |
| ĒŢ:        | 單成交                                             | 訂單成交  | 詳情     | 修正紀錄  | 批  | 核詳情                 |       |       |     |          |   |
|            | 價格                                              |       | 數量     |       |    | 時間                  |       |       |     |          |   |
| >          |                                                 | 11,09 | 9      |       | 2  | 2008-12-02 15:45:03 | 3     |       |     |          |   |
|            |                                                 | 11,09 | 0      |       | 2  | 2008-12-02 15:45:03 | 3     |       |     |          |   |
|            |                                                 | 11,09 | 17     | 4     | 96 | 2008-12-02 15:45:03 | 3     |       |     |          |   |
| Σ          |                                                 |       |        | 5     | 00 |                     |       |       |     |          |   |
|            |                                                 |       |        |       |    |                     |       |       |     |          |   |
|            |                                                 |       |        |       |    |                     |       |       |     |          |   |
| 記          | 绕 K                                             | <     | 1/3    | 3 > > |    |                     |       |       |     |          |   |

如想以其他條件搜索訂單,點選"?"按鈕。

|    | 選擇訂算<br>諸輸入選擇<br>交易所:<br>産品代碼:<br>客戶戶口代 | 號碼<br>box<br>hkt<br>hsis8<br>碼:(全部 | 战擊 按尋 親<br>) |    |     |       |       |       |       |        |      |
|----|-----------------------------------------|------------------------------------|--------------|----|-----|-------|-------|-------|-------|--------|------|
|    |                                         |                                    |              |    |     |       |       |       |       | F1 ·搜尋 |      |
|    | 訂單號碼                                    | 秋葱                                 | 客戶戶口         | 買結 | 交易所 | 產品代碼  | 價格    | 數量    | 量機交淘后 | 待成交數量  | ą    |
| >  | 9185                                    | PEX                                | DEN          | 沽出 | HKF | HSIX8 | 9097  | 1,000 | 500   | 0  50  | 0 1  |
|    | 9180                                    | Q                                  | DEN          | 沽出 | HKF | HSIX8 | 11102 | 200   | (     | 0 20   | 0 1  |
|    | 9179                                    | G                                  | DEN          | 沽出 | HKF | HSIX8 | 11102 | 200   | (     | 20     | 10 1 |
| *  | 744 16 6                                | 11                                 | 3 3 31 6     |    |     |       |       |       |       |        | 2    |
| 「武 | 3 3 筆記錄                                 | 1/                                 | 3 2 21 4     |    |     |       |       |       | 枝正    | Br/a   | 2    |

輸入搜索條件,然後點選"搜尋",所有符合搜索條件的訂單都會顯示出來。選取所 需訂單,然後按"確定"以顯示訂單資料。

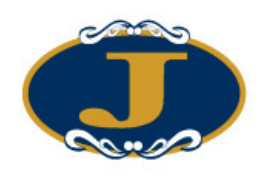

查詢戶口資料

### 5.5.2 使用客戶戶口資料畫面

於主功能表上點選"下單委託/查詢"→"客戶戶口資料"。 (詳細使用方法請參考章節 5.2.8 使用客戶戶口資料畫面)

| 明細         HKD          代碼         名稱         數量           淨現金結餘         9,899,980.00         HB3H0         2010-03 3-MONTH····         1 | 今日買入         今日沽出         平均價         現價         盈虧           0         0         19500         0 |
|----------------------------------------------------------------------------------------------------|---------------------------------------------------------------------------------------------------|
| 淨現金結餘 9,899,980.00 HB3H0 2010-03 3-MONTH···· 1                                                                                            | L 0 0 19500 0                                                                                     |
|                                                                                                    |                                                                                                   |
| 盈虧 0.00                                                                                                    |                                                                                                   |
| 起始保證金 1,750.00                                                                                                    |                                                                                                   |
| 所需保證金 1,400.00                                                                                                    |                                                                                                   |
| 剩餘保證金 9,898,580.00                                                                                                    |                                                                                                   |
| % 565,713.14                                                                                                    |                                                                                                   |
| 預用保證金 9,898,580.00                                                                                                    |                                                                                                   |
| 貨幣 現金                                                                                                    |                                                                                                   |
| HKD 9,899,980.00                                                                                                    |                                                                                                   |
|                                                                                                    |                                                                                                   |
| 記錄 🔀 1 / 1 >>> <                                                                                                    | >                                                                                                 |

### 5.5.3 使用訂單資料夾

訂單資料夾亦可啓動"客戶戶口資料"畫面。只需於訂單資料夾中選取任意訂單,然 後點選"顯示客戶戶口資料"圖示便可。 (詳細使用方法請參考章節 5.1 訂單資料夾)

| ■訂單資料夾                   |        |         |      |    |       |           |        |    |       |     |
|--------------------------|--------|---------|------|----|-------|-----------|--------|----|-------|-----|
| SALAHR 🗞 🍿 🕥 📝 🗙 💁 🖴 🍃 📑 |        |         |      |    |       |           |        |    |       |     |
| 狀態                       | 更新/取消  | 訂單…     | 客戶戶口 | 夏… | 產品    | 1 i i ··· | 價格     | 量矮 | 已成交数量 | 待后へ |
| NEW(***                  |        | 9197    | DEN  | 沽出 | HSIZ8 | PL.       | 14,460 | 10 | 0     |     |
| CAN                      |        | 9198    | DEN  | 夏入 | HSIZ8 | PL        | 14,450 | 10 | 0     |     |
| NEW                      |        | 9199    | DEN  | 沽出 | HSIZ8 | PL        | 14,460 | 10 | 0     |     |
| FEX                      |        | 9200    | 1    | 沽出 | HSIZ8 | PL        | 14,460 | 10 | 10    |     |
| FEX                      |        | 9201    | DEN  | 買入 | HSIZ8 | PL        | 14,460 | 10 | 10    |     |
| 訂單 ĸ                     | < 32/4 | 47 > >1 | <    |    |       |           |        | 1  |       | ~   |

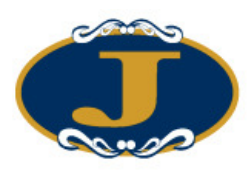

## 6 附錄:問與答

### 6.1 系統裝置

### 6.1.1 為何有時候不能升級 GTS\_LITE?

請同時按下 Ctrl+Alt+Delete, 點選"工作管理員", 再點選"處理程序", 把 "mts.client.exe"結束處理程序。

### 6.1.2 輸入訂單裡的數量有那些快捷鍵?

"." 和 "k"代表 "000", "m" 代表 "000,000", "b" 代表 "000,000,000"

### 6.1.3 如何使用 Good Till Day?

在 GTS 的輸入訂單中按"進階設定",點選"直至自行取消"。在"訂單到期日"選擇"到期日"。如訂單直至到期日尚未成交,系統便會自動取消該訂單。(訂單可保留由下單那天至7天後包括星期六、日及公眾假期)

### 6.2 其他設定

6.2.1 訂單的交易狀態是什麼意思 (NEW, WA...)?

| 狀態        | 說明             |
|-----------|----------------|
| NEW       | 訂單在系統中 , 還未送出交 |
|           | 易所(開市前或收市後所下的訂 |
|           | 單)             |
| NEW(HOLD) | 訂單保留在系統中 ,還未送出 |
|           | 交易所(已設定程式買賣的訂  |
|           | 單)             |
| WA        | 訂單在等待批核        |
| PRO       | 訂單在傳送中         |
| Q         | 訂單已於交易所中排隊     |
| PEX       | 部份成交           |
| FEX       | 全部成交           |
| CAN       | 訂單已被取消         |
| REJ       | 訂單已被拒絕         |

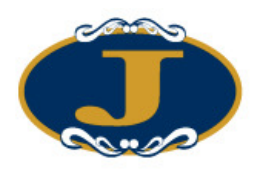

6.2.2 那裡可以找到訂單成交的詳情?

你可以在"查詢訂單"中的"訂單成交"中查詢。

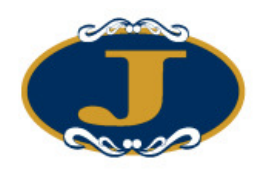

#### 6.2.3 怎樣在訂單資料夾內新增欄位?

在"訂單資料夾"中的空白位置按滑鼠右鍵,點選"新增欄位",把需要新增的欄位 按住滑鼠左鍵拖曳到"訂單資料夾"裡的合適位置,然後釋放便可。

#### 6.2.4 什麼是確認訂單?

針對"已成交"、"已取消"以及"被拒絕"三種類型的訂單,可使"訂單資料夾" 不用顯示太多訂單。

#### 6.2.5 如何使用確認訂單?

只有三種狀態的訂單是可以確認的: "已成交", "已取消"和"已拒絕"。點選這些 訂單並按下確認訂單便可。已確認的訂單便會從"訂單資料夾"中隱藏。如要尋找已 確認的訂單,便要在"訂單資料夾"內的"設定資料夾"中選擇"顯示確認的訂單" 為"已確認"便可。

#### 6.2.6 如何還原確認訂單?

在"客戶戶口資料",今日訂單的版面裡,點選需還原的訂單,再按"確認訂單還 原"鍵便可。

#### 6.2.7 如何使用"F1 搜尋器"?

當需填入資料時可按 "F1" 鍵來拹助搜尋相關的資料,例如搜尋 產品等...

若知悉的相關詞有限,可用 "%" 參數來幫助搜尋。

#### 6.2.8 在訂單資料夾裡的播放聲響支援那種音樂格式?

播放聲響只支援 "WAV" 音樂格式。

#### 6.2.9 如何在訂單資料夾顯示備註?

在"訂單資料夾"裡按右鍵點選"新增欄位"。按著"備註"欄位並拉到"訂單資料 夾"裡釋放便可。

#### 6.2.10 交易資料能保存在系統多久?

系統會保留即日及六天前的交易資料(包括星期六,日及公眾假期)。

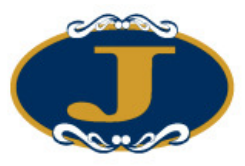

## 6.3 買賣盤種類詳細說明

## 6.3.1 AyersGTS\_LITE 支援那些買賣盤種類?

| 買賣盤種類               | 說明                                                                                                    |
|---------------------|----------------------------------------------------------------------------------------------------|
| <b>PL</b><br>(香港市場) | <b>限價盤</b><br>適用於香港市場的限價盤。<br>1. 買入產品 – 只會使用下單價或以下的價錢買入該產品。<br>2. 沾出產品 – 只會使用下單價或以上的價錢沽出該產品。               |
| <b>AO</b><br>(香港市場) | <b>競價盤</b><br>競價盤只適用於開市前議價時段,它是一種沒有限定價格並以「擬<br>定開市價」作為成交價的買賣盤。所有競價盤會以時間的優先次序<br>排列及配對。未能配對的競價盤會於開市時轉換成限價盤。 |

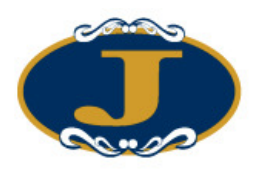

## 6.4 香港市場交易機制

### 槪覽

### 6.4.1 交易過程

買賣盤透過 HKATS 電子交易系統輸入至中央買賣盤帳目後,會即時按價格及時間的優先次序進行配對。交易執行後,交易員會獲發通知以便跟其客戶確認 交易。同時,該宗買賣記錄會根據其產品類別傳送至香港期貨結算有限公司或 香港聯合交易所期權結算所有限公司進行登記及結算。 此過程以下列圖例表示:

2 交易員透過 HKATS 電子交 易系統工作站 3 買賣盤會根據價 A 非股票期權的交易會傳 1 客戶向交易員發 輸入客戶的買 格及時間的優先 送至香港期貨結算有限 出買賣指示 次序進行配對 公司進行登記及結算 賣盤 香港期貨結算 有限公司 HKATS 交易員 客戶 電子交易系統 香港聯合交易所 期權結算所有限公司 4 買賣記錄會即時 5 交易員可立刻向 B 股票期權的交易會傳送 客戶確認交易 傳送至 HKATS 電 至香港聯合交易所期權 子交易系統工作 結算所有限公司進行登 站 記及結算

### 買賣盤的種類

#### 6.4.2 競價盤

競價盤只適用於開市前議價時段,它是一種沒有限定價格並以「擬定開市價」 作為成交價的買賣盤。所有競價盤會以時間的優先次序排列及配對。未能配對 的競價盤會於開市時轉換成限價盤。

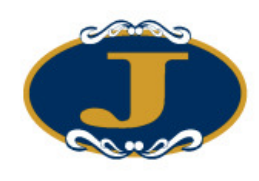

### 6.4.3 限價盤

如果「擬定開市價」處於限價水平或較限價為佳,限價盤會在 HKATS 電子交易系統內自動配對。相對於「擬定開市價」,買價較高或賣價較低的限價盤,將會以「擬定開市價」顯示。任何於開市前議價時段輸入,而未能配對的限價盤,於開市後仍然維持為限價盤。

### 6.4.4 買賣盤的更改及取消

使用者可於每一個交易時段開始前的 30 分鐘或交易時間內更改或取消中央買賣 盤帳目內的買賣盤或更改為不動盤。於交易時段開始的 30 分鐘前,使用者可以 更改買賣盤的資訊、時間性及減少買賣張數而不會影響買賣盤的時間優先次 序。但是於同一時段更改買賣盤的價格或增加買賣張數,原有的買賣盤可能會 被取消並成為一個新的不動盤。

聲明:以上有關香港交易所的資料及其內容僅供參考,詳情請查詢香港交易所以 獲取更新、更多的資訊。